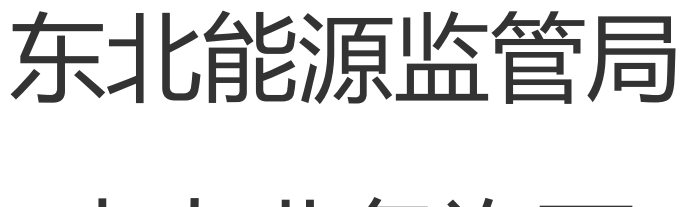

电力业务许可

# 电力业务许可(输电类)

# 填报指南

能源监管服务平台项目组 技术支持: 0431-85791641

# 一. 注册登录

▶ 打开浏览器输入如下网址:

http://jgpt.dbj.nea.gov.cn/db/login.aspx

进到能源监管服务平台界面,点击"资质/行业用户注册"资质用户注册。(如下图)

| anonesian. | 能源监管朋                  | <b>跨平台</b> |
|------------|------------------------|------------|
|            | 立即登录                   |            |
| 9          | 用户名:                   |            |
| <u>[]</u>  | 密 码:                   |            |
|            | 验证码: 8RL0Z             |            |
|            | 资质行业用户注册 电力安全监管信息系统    |            |
|            |                        |            |
|            | 155 AM an English Part | 15-A       |

▶ 进入注册页面后,点击"同意以上协议"。(如下图)

| (1) 根据有大的法律法规安水,                                     |                                                  |
|------------------------------------------------------|--------------------------------------------------|
| (c) 按照相关政府主管部门的要求;                                   |                                                  |
| (d)为维护社会公众的利益;                                       |                                                  |
| (e)为维护能源监管服务平台的合法权益。                                 |                                                  |
| 5. 免责声明                                              |                                                  |
| 5.1 用户明确同意其使用能源监管服务平台网络服务<br>自己承担,能源监管服务平台对用户不承担任何责任 | 所存在的风险将完全由其自己承担,因其使用能源监管服务平台网络服务而产生的一切后果也由其<br>。 |
| 5.2 能源监管服务平台不担保网络服务一定能满足用,                           | 户的要求,也不担保网络服务不会中断,对网络服务的及时性、安全性、准确性也都不作担保。       |
|                                                      | ▶                                                |

创建账号,输入所有必填项,注册类别改成"输电类电力业务许可证",最后点击"注册"按钮。(如下图)

|   | 创建账户                |                                               | 注册成功 |
|---|---------------------|-----------------------------------------------|------|
|   | 登录账号                | 登录时账号,唯一性/建议使用 <b>单位名称</b> 进行注册               |      |
|   | 用户名                 | 输电类测试账号1                                      |      |
|   | 登录密码                | 登录时需验证,保护账户信息                                 |      |
|   | 登录密码                | •                                             |      |
|   | 再输入一次               |                                               |      |
| 填 | 写账户 <mark>信息</mark> | 企业全称需与公章名称一致                                  |      |
|   | 企业全称                | 输电类测试账号1                                      |      |
|   | 地区                  | 省: 吉林省 ▼ 市: 长春市 ▼ 区\县 南关区 ▼                   |      |
|   | 注册类别                | 新电类电力业务许可证<br>注::***                          |      |
|   | 联系人                 | 開始行<br>後紀天地方出方法可证<br>新建東力北方法可证<br>第4世来地方北方法可证 |      |
|   | 联系人电话               | 承装(修、试)电力设施许可证<br>行业监管用合                      |      |
|   | 验证码                 | 46bf4 46BF4                                   |      |

▶ 注册成功,点击"确定"选项既可以再能源监管服务平台上进行 登录。

| 能源监管服务平台  注册<br>①<br><sup>创建账户</sup> |                                                   | 注册成功 |
|--------------------------------------|---------------------------------------------------|------|
| 系统提示                                 | 您的用户名是: 输电类测试账号2<br>您的登录密码: 1<br>点击"确定"登录能源监管服务平台 |      |

# 二. 输电类新申请

▶ 回到能源监管服务平台界面,填写注册的用户名,密码,验证码, 点击提交进行登录。(如下图)

| a Eliman - | And the second second second second second second second second second second second second second second second | A.    |
|------------|----------------------------------------------------------------------------------------------------|-------|
|            | 能源监管服务平台                                                                                                    |       |
|            | 立即登录                                                                                                    |       |
| 公示公告       | 用户名: 输电类则试账号1                                                                                                    |       |
| 办理说明       | 密码:•                                                                                                    |       |
| 法律法规       | 验证码: xf068                                                                                                    |       |
| 相关下载       | 资质行业用户注册 电力安全监管信息系统                                                                                              |       |
|            |                                                                                                    |       |
|            | ●●●●●●●●●●●●●●●●●●●●●●●●●●●●●●●●●●●●●                                                                            | 设备条件≫ |
|            | (2017版)的进知中的件                                                                                                    |       |

▶ 用户注册协议,点击"同意以上协议"。(如下图)

| (e) 为维护能源监管服务平台的合法权益。                                  |                                            |
|--------------------------------------------------------|--------------------------------------------|
| 5. 免责声明                                                |                                            |
| 5.1 用户明确同意其使用能源监管服务平台网络服务所<br>自己承担,能源监管服务平台对用户不承担任何责任。 | 存在的风险将完全由其自己承担;因其使用能源监管服务平台网络服务而产生的一切后果也由其 |
| 5.2 能源监管服务平台不担保网络服务一定能满足用户                             | 的要求,也不担保网络服务不会中断,对网络服务的及时性、安全性、准确性也都不作担保。  |
|                                                        |                                            |

▶ 完善联系人信息,点击"确定"按钮。(如下图)

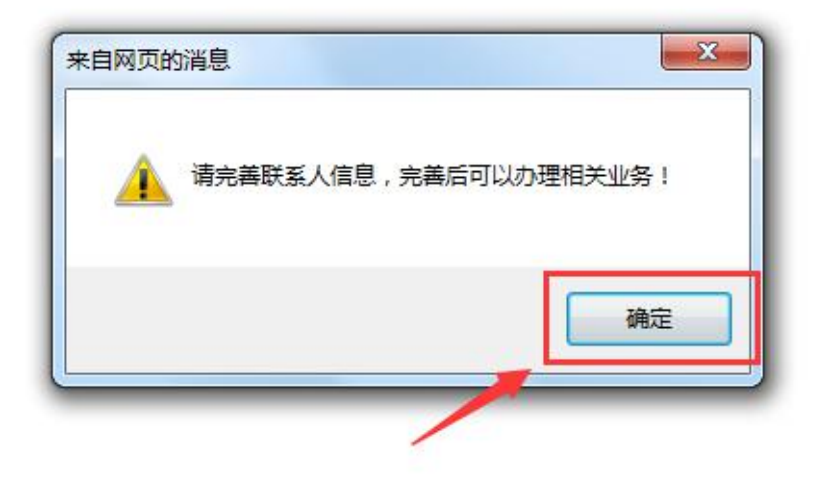

▶ 企业通讯录,页面内容按要求全部填写后,点击"保存"按钮。 (如下图)

|                | ()_                           | 工商注册信息   |             |       |  |
|----------------|-------------------------------|----------|-------------|-------|--|
| 企业名称           | 输电类测试账号1                      | 所在省市     | 吉林省         | ▼ 长春市 |  |
| 住所             |                               | 绕一社会信用代码 |             |       |  |
| 法定代表人          |                               | 法定代表人手机  |             |       |  |
| 收件人姓名<br>收件人省市 | 軟件人手机           吉林省         • | 详细地址     | 邮编          |       |  |
|                | (三)                           | )联系人信息   |             |       |  |
| 联系人姓名          | 联系人                           | 联系人手机    | 13694009805 |       |  |
|                | (四)                           | )填报人信息   |             |       |  |
|                |                               | 情况上手加    |             |       |  |

▶ 输电类新申请,点击蓝色"新申请"选项卡。(如下图)

|                                                                |     | 6           |
|----------------------------------------------------------------|-----|-------------|
| 我的许可证 • •                                                      | 25  | 申请          |
| 许可证号 登记名称 有效期 操作                                               |     | 暂无          |
| (1)如申请情况管理无法显示上方选项卡<br>请点击左上方的"我的桌面"->"申请情况管理"                 |     | 通知公         |
| 许可业务办理 ① -                                                     |     | 史夕          |
|                                                                | - 6 | 监管          |
|                                                                |     | 更多          |
| 新中南 拥有自由网运营 权佳电公司                                              |     |             |
|                                                                |     |             |
| ▶ 新申请申请表页面,点击绿色"新建申请"按钮。(如]                                    | 下图) | s Dionact v |
| 电力业务分词(输电类) / 申请表                                              |     |             |
| - 違法译                                                          |     |             |
|                                                                |     |             |
| 注:1、如末发现您端跟数据诸按键盘"F5"网新本页面。2、如进行"重新上报"操作请点正所有页面的"保存"按钮后才可重新申报! |     | ж           |
|                                                                |     |             |
| 事项名称         填报人         填表时间         申请状态                     | 操作  |             |

▶ 封面,点击蓝色"保存"按钮。(如下图)

电力业务许可(输电类)申请表 申请表

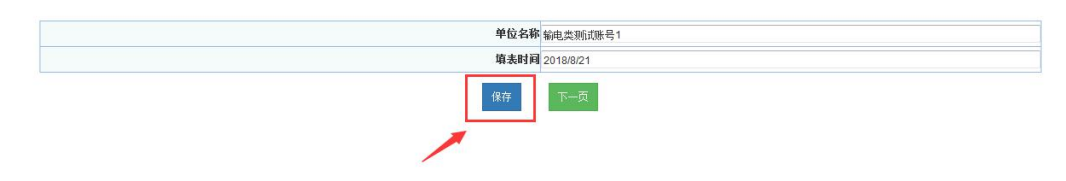

▶ 说明,点击绿色"下一页"按钮。(如下图)

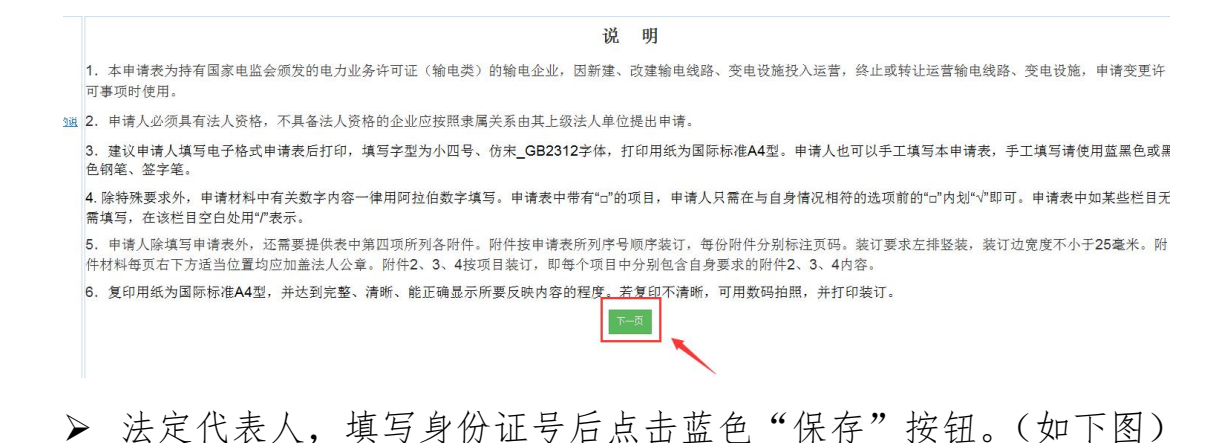

- 法定代表人声明 本人 法定代表人 身份证号码 郑重声明,此次增报的《电力业务(输电类)许可证注销申请表》及期件材料的全部内容是真实的,同样我再次所敷声明也是真实有效的。 如有虚假,本单位歷發受需源监管机构及及其他有关游开能服有关法律、法规以及《电力业务许可证管理规定》给予的处罚。 保存 下一页
- ▶ 基本情况,每一项按照要求正确填写后,点击蓝色"保存"按钮。 (如下图)

| 由语人名称                               | 約00 米羽におい 日 4     |           |                    |
|-------------------------------------|-------------------|-----------|--------------------|
| 中的八百钟                               | 输电关测出现图写(         | 6.00-0-0  |                    |
| 法定人代表                               | 法定代表人             | 身份证号码     | 220302199105064512 |
| *法定代表人承诺书(点击查看,该页需企                 | ≥业法定代表人签字)        |           |                    |
| 法人营业执照注册号                           | 111111111111111   | 注册资本 (万元) | 10000              |
| 住所                                  |                   |           |                    |
| 组织机构代码                              |                   |           |                    |
| 2、企业基本情况                            |                   |           |                    |
| 资格.需按照隶属关系由其法人企业<br>企业,请填写非法人企业的基本情 |                   |           |                    |
| 单位名称                                | 输电类测试账号1          |           |                    |
| 企业执照注册号                             |                   | 营业场所      |                    |
| 负责人                                 |                   | 负责人身份证号码  |                    |
| 以上五项内容应与营业打                         | <b>丸照的登记内容一致。</b> |           |                    |
| 3、联系方式及许可送达                         | 方式                |           |                    |
| 联系人                                 | 联系人               | 电子邮箱      |                    |
| 通讯地址及邮编                             |                   |           |                    |
| 移动电话                                | 13694009805       | 固定电话      |                    |
|                                     |                   | 许可证详认方式   | 白雨                 |

➤ 安全负责人,每一项按照要求正确填写后,点击蓝色"保存"按钮。(如下图)

| 姓名            |      |            | 身份证号码           |       |    |
|---------------|------|------------|-----------------|-------|----|
| 性别            | 男    | •          | 学历              | 高中及以下 |    |
| 专业            |      |            | 职称证书或岗位培训合格证书名称 |       |    |
| 发证机关          |      |            | 证书编号            |       |    |
| 从事与输电业务相适应的年限 |      |            |                 |       |    |
|               |      | 从事与输电业务相关。 | 适应的工作经历         |       |    |
| 起止日期          | 工作单位 | 职务         | 职称              |       | 操作 |
|               |      |            |                 |       | 添加 |

▶ 生产负责人,每一项按照要求正确填写后,点击蓝色"保存"按钮。(如下图)

| 姓名              |      |           | 身份证号码           |       |    |
|-----------------|------|-----------|-----------------|-------|----|
| 性别              | 男    | •         | 学历              | 高中及以下 | -  |
| 专业              |      |           | 职称证书或岗位培训合格证书名称 |       |    |
| 发证机关            |      | 证书编号      |                 |       |    |
| 从事与输电业务相适应的工作年限 |      | 年         |                 |       |    |
|                 |      | 从事与输电业务相关 | 适应的工作经历         |       |    |
| 起止日期            | 工作单位 | 职务        | 职称              |       | 操作 |
|                 |      |           |                 |       | 添加 |

▶ 技术负责人,每一项按照要求正确填写后,点击蓝色"保存"按钮。(如下图)

|      |            | 身份证号码                             |                                                                                                    |                                                                                                    |
|------|------------|-----------------------------------|----------------------------------------------------------------------------------------------------|----------------------------------------------------------------------------------------------------|
| 男    |            | 学历                                | 高中及以下                                                                                                    |                                                                                                    |
|      |            | 职称证书或岗位培训合格证书名称                   |                                                                                                    |                                                                                                    |
|      |            | 证书编号                              |                                                                                                    |                                                                                                    |
| 年    |            |                                   |                                                                                                    |                                                                                                    |
|      | 从事与输电业务相关遗 | 适应的工作经历                           |                                                                                                    |                                                                                                    |
| 工作单位 | 职务         | 职称                                |                                                                                                    | 操作                                                                                                    |
|      |            |                                   |                                                                                                    | 添加                                                                                                    |
|      | 男          | 男 ▼<br>年<br>从事与論电业务相关3<br>工作単位 取务 | 月前正号約       男     マ       第二     学历       限報正书或岗位指训合省证书名称     证书编号       正书编号     正书编号       工作单位     限务     限称 | 男     予防     高中及以下       男     第     第     高中及以下       開催     第     第     第       日     正井編号     正井編号       日     二     三       二     二     三       二     二     三       二     二     三 |

▶ 财务负责人,每一项按照要求正确填写后,点击蓝色"保存"按钮。(如下图)

| 姓名              |      |        | 身份证号码           |       |    |
|-----------------|------|--------|-----------------|-------|----|
| 性别              | 男    |        | 学历              | 高中及以下 |    |
| 专业              |      |        | 职称证书或岗位培训合格证书名称 |       |    |
| 发证机关            |      |        | 证书编号            |       |    |
| 从事输发电业务相适应的工作年限 |      | 年      |                 |       |    |
|                 |      | 从事财务工作 | 轻历              |       |    |
| 起止日期            | 工作单位 | 职务     | 职称              |       | 操作 |
|                 |      |        |                 |       | 添加 |

▶ 主网架中输电项目情况,每一项按照要求正确填写后,点击蓝色 "保存"按钮。(如下图)

| 输电线 | 路长度(km)    |                                                                                                    |                     |                     | 变电设备总容量MV  | 4    |      | 1  |
|-----|------------|----------------------------------------------------------------------------------------------------|---------------------|---------------------|------------|------|------|----|
|     |            |                                                                                                    | 8.1输电顶              | 目情况(*在下面行右键可        | 对选中的行进行操作) |      |      |    |
| 序号  | 项目名称       | 项目规模                                                                                                    | 项目审批(核准)单<br>位 批文文号 | 环保验收审批单位或<br>环保自评单位 | 竣工验收单位     | 投产时间 | 产权单位 | 操作 |
|     |            |                                                                                                    |                     |                     |            |      |      | 添加 |
|     | 10 T 10 10 | The start of the start and a start of the start of the st |                     |                     |            |      |      |    |

▶ 关于主网架输电项目有关情况的说明及有关承诺书,每一项按照 要求正确填写后,点击蓝色"保存"按钮。(如下图)

| 关于主网架输电项目不                                                      | 有关情况的说明及有关承诺书               |
|-----------------------------------------------------------------|-----------------------------|
| 8.2关于主网架输电项目有关情况的说明(*法定代表人签字(点击查看,该页需企业法                        | 定代表人签字))                    |
| 我单位主网架中各输电项目均按照国家有关项目基建程序规定,经有关政府投资审批主<br>产运行。目前,各项目设施运行状况良好    | 管部门审批(或核准)后开工建设,并经按工验收合格后 投 |
| 对于表8.1中的项目                                                      |                             |
| 已按照国家有关规定,通过了项目设工环保验收工作                                         |                             |
| 对于表8.1中的项目                                                      |                             |
| 我单位已经对项目及其配置工程的环境保护状况进行了自评。经评定,项目各项环境保<br>保护指标均符合国家环境保护有关规定的要求。 | 护措施已按照环境保护行政主管部门的要求落实,各项环境  |
| 注:在本段下划线中列出表8.1中的项目符号即可,不需要再列写项目的名称,下同。                         |                             |
| 9、"电能质量和服务质量承诺书(点击查看,该页需企业法定代表人签字)                              |                             |
|                                                                 | 保存 下一页                      |

附件材料明细,每一项按照要求正确填写上报后,点击蓝色"保存"按钮。(如下图)保存提示成功后,再次点击"申报"按钮。 (如下图)

## 注: 上传附件均为"TIF"格式

### 附件材料明细

#### 申请人为其下属不具备法人资格的企业提出申请的,请在附件3~9中提供下属不具备法人资格企业的情况

附件文件需上传类型为"tif"类型的文件,请点击查看制作说明

| 序号   | 页数 | 附件材料名称、详细说明                                                                                                    | 附件操作 |
|------|----|----------------------------------------------------------------------------------------------------|------|
| 附件—  |    | 法人营业执踪副本及其复印件;申请人为其下属不具备法<br>人资裕的企业提出申请 还需提供下属企业营业执踪副本及 其复印件.                                                                                                    | [浏览] |
| 附件二  |    | 1全上成立2年以上的選供会计师事务所出用自動近两年的<br>审计报告指心上理题特务指示证则结务可折结。<br>公计成立不足2年的提供会计师事务所出具的年度审计报告和企业年度财务报告。企业财务分析报告或验读报告和企<br>业财务分析报告。则有否应该包括企业基本情况介绍财务力价的读用来原从企业偿债能力,该产运营优况、盈利<br>能力等方面分析企业的现代分析企业可能存在的财务风险及防范措施对可能影响企业偿债能力加银行搜债额度、长<br>期租赁。租赁费任、或者风感要进行必要分析。 | 〔浏览〕 |
| 附件三  |    | 安全负责人身份证复印件、任职文件复印件、专业技术任职资格证书或岗位培训合格证书复印件。                                                                                                    | 浏览   |
| 附件四  |    | 生产运行负责人身份证复印件、任职文件复印件、专业技术任职资格证书或岗位培训合格证书复印件。                                                                                                    | 浏览   |
| 附件五  |    | 技术负责人身份证复印件、任职文件复印件、专业技术任职资格证书或岗位培训合格证书复印件.                                                                                                    | 〔浏览  |
| 附件六  |    | 财务负责人身份证复印件、任职文件复印件、专业技术任职资格证书或岗位培训合格证书复印件。                                                                                                    | 浏览   |
| 附件七  |    | 提供2005年12月1日后竣工投产项目的审批或核准证明材料。                                                                                                    | 浏览   |
| 附件八  |    | 提供2005年12月1日后竣工投产项目的环境保护验收证明材料。                                                                                                    | 浏览   |
| 附件九  |    | 提供2005年12月1日后竣工投产项目的竣工验收证明材料。                                                                                                    | 浏览   |
| 附件十  |    | 经营区域内主网架输电网络图。                                                                                                    | 浏览   |
| 附件十一 |    | 经营区域内主网架地理结线图。                                                                                                    | 浏览   |

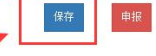

#### 附件材料明细

#### 申请人为其下属不具备法人资格的企业提出申请的,请在附件3~9中提供下属不具备法人资格企业的情况 附件文件需上传类型为"tif"类型的文件,请点击查看制作说明

| 序号   | 页数 | 附件材料名称、详细说明                                                                                                    | 附件操作 | 操作 |
|------|----|----------------------------------------------------------------------------------------------------|------|----|
| 附件—  |    | 法人营业执照副体及其复印件; 申请人为其下属不具备法<br>人资格的企业提出申请,还需提供下属企业营业执照副体及 其复印件.                                                                                                    | 浏览   |    |
| 附件二  |    | 1金出版式2年以上的 建供会计师事务新江具的最近两年的<br>即并报告和企业理察务指金。出现务与折报告。<br>企业成立不足2年的 提供会计师事务新出具的年度审计报告和企业年度财务报告。企业财务分析报告或运贷报告和企<br>业财务分析报告。<br>时期财务分析报告的内容应该包括企业基本情况介绍财务分析的资料来源。从企业值值能力、成产运营状况、量利<br>能力等方面分析企业的现状人分析企业可能存在资源务风险及防范措施对可能影响企业值值能力如用行资值需度、长<br>解释题。但常常长、或有负债等出行必要分析 | [湖览] |    |
| 附件三  |    | 安全负责人身份证复印件、任职文件复印件、专业技术任职资格证书或岗位培训合格证书复印件。                                                                                                    | 浏览   |    |
| 附件四  |    | 生产运行负责人身份证复印件、任职文件复印件、专业技术任职资格证书或岗位培训合格证书复印件。                                                                                                    | 浏览   |    |
| 附件五  |    | 技术负责人身份证复印件、任职文件复印件、专业技术任职资格证书或岗位培训合格证书复印件。                                                                                                    | 浏览   |    |
| 附件六  |    | 财务负责人身份证复印件、任职文件复印件、专业技术任职资格证书或岗位培训合格证书复印件。                                                                                                    | 浏览   |    |
| 附件七  |    | 提供2005年12月1日后竣工投产项目的审批或核准证明材料。                                                                                                    | 浏览   | -  |
| 附件八  |    | 提供2005年12月1日后竣工投产项目的环境保护验收证明材料。                                                                                                    | 浏览   |    |
| 附件九  |    | 提供2005年12月1日后竣工投产项目的竣工验收证明材料。                                                                                                    | 浏览   | -  |
| 附件十  |    | 经营区域内主网架输电网络图。                                                                                                    | 浏览   | _  |
| 附件十一 |    | 经营区域内主网架地理结线图。                                                                                                    | 浏览   |    |

▶ 网页提示,申报成功后出现提示,点击"确定"按钮。(如下图)

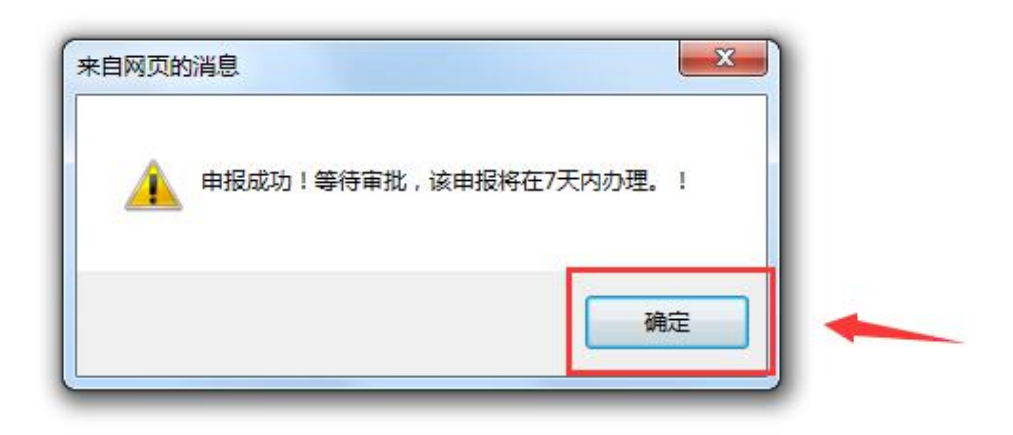

▶ 新建申请界面,可以看见所填记录在申请状态一栏可以看见显示 "未办理"。(如下图)

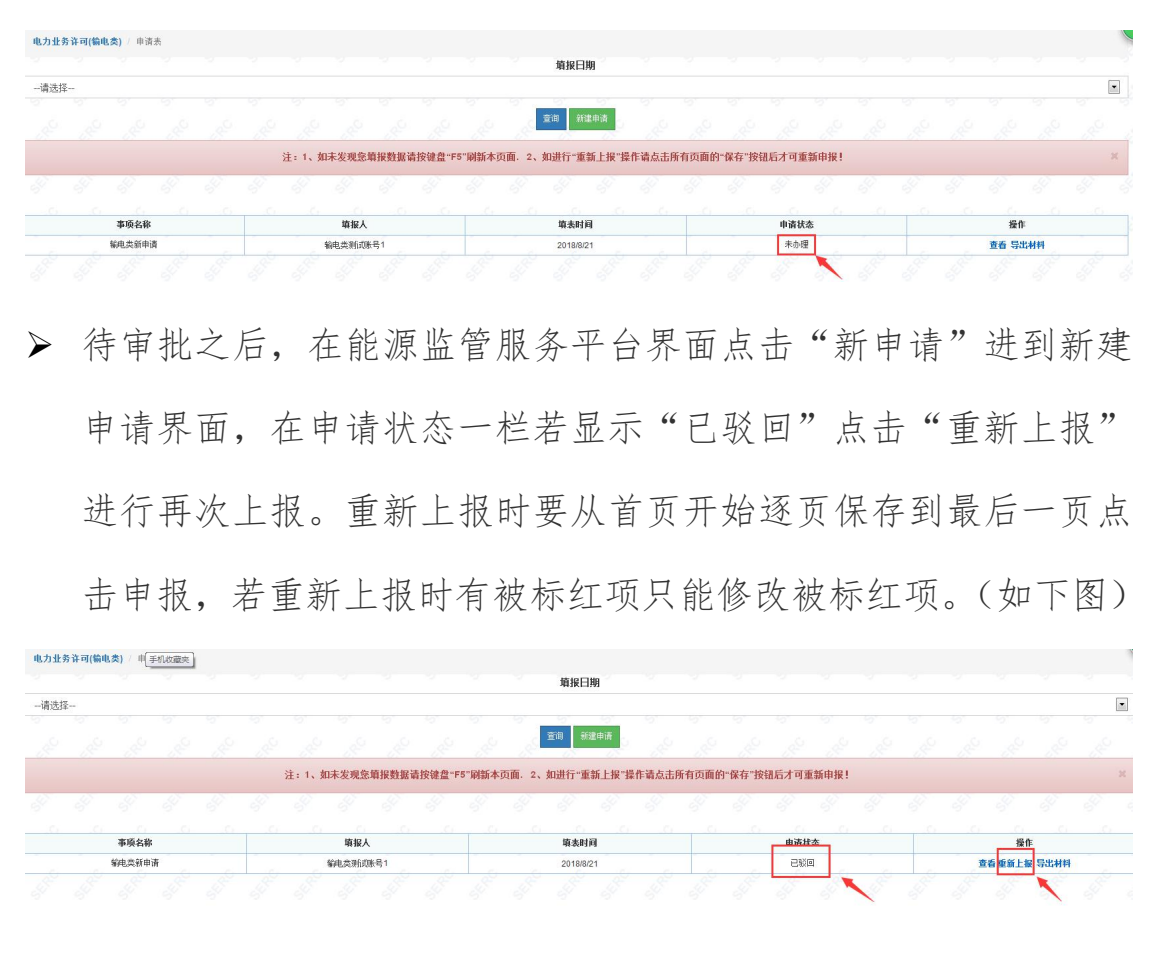

▶ 待审批之后,在能源监管服务平台界面点击"新申请"进到新建

申请界面,在申请状态一栏若显示"受理通过"则表示新申请通

过,输电类许可证下发,可以继续办理相关业务。(如下图)

电力业务许可(输电类) / 申请表 填报日期 --请选择 • 童间 新建申清 注:1、如未发现您填报数据请按键盘"F5"刷新本页面。2、如进行"重新上报"操作请点击所有页面的"保存"按钮后才可重新申报! 事项名称 填报/ 输电参新电谐 轮由金领航路号 2018/8/2 查看 重新上报 导出材料 受理通过 输电类新申请 输电类测试账号1 2018/8/21 查看 导出材料

# 三. 输电类登记事项变更

▶ 输电类登记事项变更,点击下图蓝色"发电类登记事项变更"选项卡。(如下图)

| $\square$   |          |     |
|-------------|----------|-----|
| 等补证 输电类年度目查 | 输电类延续 输电 | 类注销 |
|             |          |     |
|             |          |     |

▶ 输电类登记事项变更申请表,点击绿色"新建申请"按钮。(如下

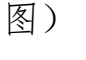

| 电力业务 | 5许可证 / | 登记事项到 | 建甲请表 | - | - |      | -     |       |        | -     |        | -      | ~     |       |      |       |       |      |  |  | . ( |
|------|--------|-------|------|---|---|------|-------|-------|--------|-------|--------|--------|-------|-------|------|-------|-------|------|--|--|-----|
|      |        |       |      |   |   |      |       |       |        | 企业名称  | Ser    | 查询 新建  | 申请    | sere  |      |       |       |      |  |  |     |
|      |        |       |      |   |   | 注:1、 | 0未发现您 | 填报数据词 | 青按键盘"F | 5"刷新本 | 页面. 2、 | 如进行"重新 | 所上报"操 | 作请点击的 | 有页面的 | "保存"按 | 把后才可加 | 新申报! |  |  | ×   |
|      |        |       |      |   |   |      |       |       |        |       |        |        |       |       |      |       |       |      |  |  |     |

▶ 电力业务许可证-登记事项变更申请表,按要求填写表内的所有内

容,点击蓝色"保存"按钮,页面提示保存成功后点击红色"申报"按钮。(如下图)

电力业务许可证--登记事项变更申请表

|         | 企业名称        | 辽宁省电力有限公司       |      |           |    |
|---------|-------------|-----------------|------|-----------|----|
| 电力      | 业务许可证编号     |                 |      |           |    |
|         |             | 变更事项            |      |           |    |
| 变更事项    | 变更前         | 变更后             | 变更能  | 间         | 操作 |
| 人名称     |             |                 |      |           | 添加 |
| 固定电话    |             |                 | 经办人  | 刘顺祥       |    |
| 经办人电话   | 15002430929 | i               | 办理日期 |           |    |
|         | *纸质         | 材料需法定代表人或委托代理人签 | 字    |           |    |
| 17.0830 | 「潮路         | 1               |      | 附件容量限制301 | MB |

电力业务许可证--登记事项变更申请表

|        | 企业名称        | 辽宁省电力有限公司       |      |           |    |
|--------|-------------|-----------------|------|-----------|----|
| 电力     | 业务许可证编号     |                 |      |           |    |
|        |             | 变更事项            |      |           |    |
| 变更事项   | 变更前         | 变更后             | 变更时间 |           | 操作 |
| 青人名称   |             |                 |      |           | 添加 |
| 固定电话   |             |                 | 经办人  | 刘晓琳       |    |
| 经办人电话  | 15002430929 |                 | 办理日期 |           |    |
|        | 纸质          | 材料需法定代表人或委托代理人签 | 字    |           |    |
| -11.64 | ())))       |                 |      | 附件容量限制30M | 1B |

▶ 网页提示,申报成功后出现提示,点击"确定"按钮。(如下图)

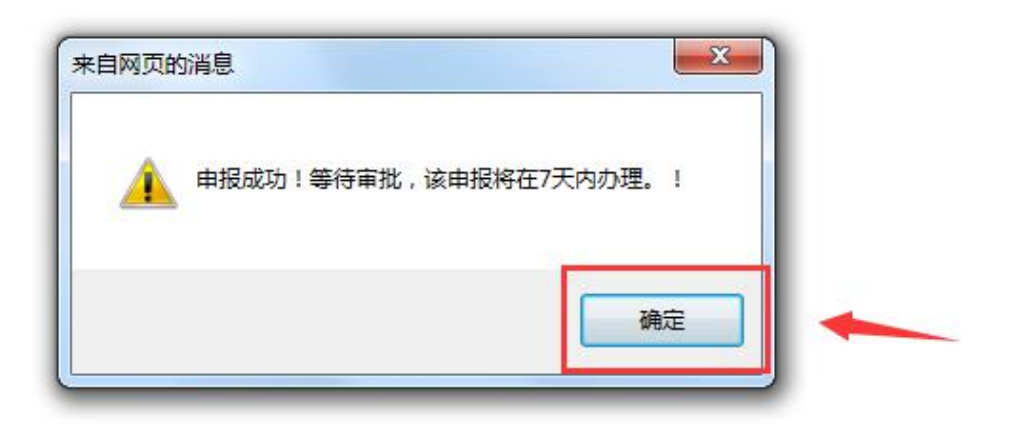

▶ 新建申请界面,可以看见所填记录在申请状态一栏可以看见显示 未办理。(如下图)

「「「「「」」」 登记事场变更由请求 企业名和 注:1、如未发观怒填报数据请按键盘"F5"刷新本页面。2、如进行"重新上报"操作请点击所有页面的"保存"按钮后才可重新申报 畫顶名称 申请人 企业名称 申请状态 操作 输电类登记事项变更 辽宁省电力有限公司 辽宁省电力有限公司 査委 島出林 未办理

冷审批之后,再回到能源监管服务平台界面,点击"输电类登记事项变更"进到新建申请界面,若申请状态一栏显示已驳回,点击"重新上报"进行上报,重新上报时若有标红事项的只能修改被标红项,并且要从首页开始逐页保存到最后一页点击申报。(如下图)

电力业务许可证 / 登记事项变更申请表 企业名称 童道 新建申请 注:1、如未发现您填报数据请按键盘"F5"刷新本页面。2、如进行"重新上报"操作请点击所有页面的"保存"按钮后才可重新申报! 查看 重新上报 导出 输电类登记事项变得 已發回

待审批之后,在能源监管服务平台界面点击"输电类登记事项变更"进到新建申请界面,在申请状态一栏若显示"受理通过"则表示输电类登记事项变更通过。(如下图)

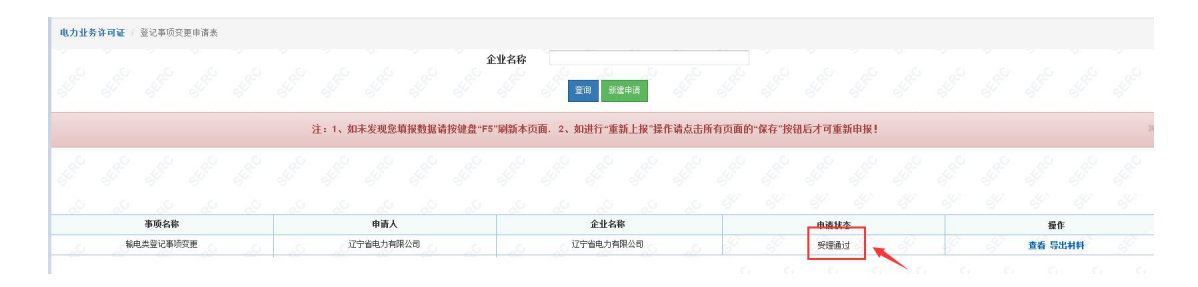

# 四. 输电类许可事项变更

▶ 输电类许可事项变更,点击下图蓝色"输电类许可事项变更"选项卡。(如下图)

| 可业务办 | }理            |                      |       | 1977 - 18<br> | E .E  | 1997 - 199<br> | ÷ 0 |
|------|---------------|----------------------|-------|---------------|-------|----------------|-----|
|      |               |                      |       |               |       |                |     |
|      | 输电类许可事项<br>变更 | 输电类许可证新<br>申请 ( 类别 ) | 输电类补证 | 输电类年度自查       | 输电类延续 | 输电类注销          |     |
| 80   |               |                      |       |               |       |                |     |
|      | 输电类登记事项       |                      |       |               |       |                |     |

▶ 许可事项变更申请表,点击绿色"新建申请"按钮。(如下图)

|      |       |         |        |    |       |       |      |       |        |       |             |       |       |         |       |       |  |  | ų |
|------|-------|---------|--------|----|-------|-------|------|-------|--------|-------|-------------|-------|-------|---------|-------|-------|--|--|---|
| 电力业务 | 计可(输电 | (类) (许可 | 同事项变更申 | 请表 |       |       |      |       |        |       |             |       |       |         |       |       |  |  |   |
|      |       |         |        |    |       |       |      |       |        |       | 填报日期        |       |       |         |       |       |  |  |   |
| 请选择  | -     |         |        |    |       |       |      |       |        |       |             |       |       |         |       |       |  |  | • |
|      |       |         |        |    |       |       |      |       |        |       | 0.9 ANRO18  |       |       |         |       |       |  |  |   |
|      |       |         |        |    |       |       |      |       |        |       |             | - A   |       |         |       |       |  |  |   |
|      |       |         |        |    | 注:1、如 | 日未发现您 | 填报数据 | 请按键盘" | F5"刷新本 | 页面. 2 | 2、如进行"重新上报" | 業作请点击 | 所有页面的 | ]"保存"按领 | 出后才可重 | (新申报! |  |  | × |
| £    |       |         |        |    |       |       |      |       |        |       |             |       | 100   |         |       |       |  |  |   |

▶ 电力业务许可证许可事项变更首页,点击蓝色"保存"按钮。(如下图)

### 电力业务许可(输电类) 许可事项变更申请表

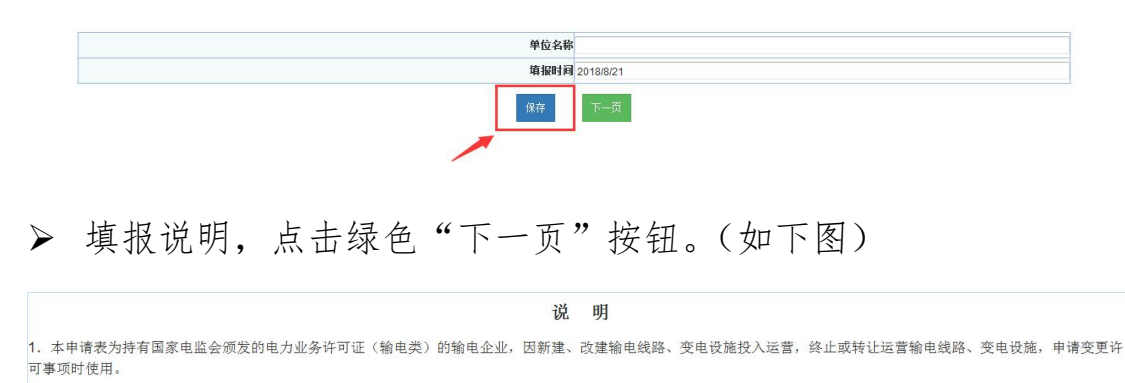

2. 申请人必须具有法人资格,不具备法人资格的企业应按照隶属关系由其上级法人单位提出申请。

3. 建议申请人填写电子格式申请表后打印,填写字型为小四号、仿未\_GB2312字体,打印用纸为国际标准A4型。申请人也可以手工填写本申请表,手工填写请使用蓝黑色或黑 色钢笔、签字笔。

4. 除特殊要求外,申请材料中有关数字内容一律用阿拉伯数字填写。申请表中带有"□"的项目,申请人只需在与自身情况相符的选项前的"□"内划"√"即可。申请表中如某些栏目无 需填写,在该栏目空白处用"/"表示。

5. 申请人除填写申请表外,还需要提供表中第四项所列各附件。附件按申请表所列序号顺序装订,每份附件分别标注页码。装订要求左排竖装,装订边宽度不小于25毫米。附 件材料每页右下方适当位置均应加盖法人公章。附件2、3、4按项目装订,即每个项目中分别包含自身要求的附件2、3、4内容。

复印用纸为国际标准A4型,并达到完整、清晰、能正确显示所要反映内容的程度。若复印不清晰,可用数码拍照,并打印装订。

▶ 法定代表人情况,按要求填写表内所有内容后点击蓝色"保存"

按钮。(如下图)

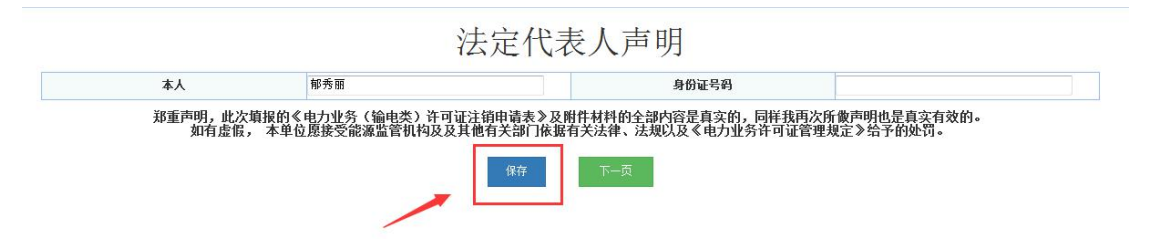

▶ 基本情况,按要求填写表内所有内容后点击蓝色"保存"按钮。

(如下图)

基本情况

| 法人名称                                    | 图们市恒发建筑有限公司     |         |                    |
|-----------------------------------------|-----------------|---------|--------------------|
| 去人资格·需按照隶属关系由其法人企业<br>挤的企业,请填写非法人企业的基本情 |                 |         |                    |
| 单位名称                                    | 图们市恒发建筑有限公司     |         |                    |
| 电力业务许可证编号                               | 111111111111111 |         |                    |
| 法定代表人                                   | 郁秀丽             | 身份证号码   | 111111111111111111 |
| "法定代表人承诺书(点击查                           | 看,该页需企业法定代表人签字) |         |                    |
| 2、联系方式及许可送达                             | 方式              |         |                    |
| 联系人                                     | 周阳              | 电子邮箱    | 111111111@qq.com   |
| 通讯地址及邮编                                 | 通讯地址及邮编         |         |                    |
| 移动电话                                    | 13894333789     | 固定电话    | 3311211            |
| 传真                                      | 3311211         | 许可证送达方式 | 自取 💌               |

▶ 输电线路变更,按要求填写表内所有内容后点击蓝色"保存"按钮。(如下图)

| 电压等级(列出各电压等级) | 变更前 | 变更后 | 操作 |
|---------------|-----|-----|----|
| 1             |     |     | 添加 |

▶ 变电容量变更,按要求填写表内所有内容后点击蓝色"保存"按 钮。(如下图)

| £等级(列出各电压等级) | 变更前 | 变更后 | 操作 |
|--------------|-----|-----|----|
|              |     |     | 添加 |

▶ 主网架中输电设施变更事项,按要求填写表内所有内容后点击蓝 色"保存"按钮。(如下图)

|    | 新、改(扩)建输  | 电设施投产的项目变电 | 1总容里     |          |      |        |      |    |
|----|-----------|------------|----------|----------|------|--------|------|----|
|    | 新、改(扩) 建输 | 电设施投产的项目线器 | 总长度      |          |      |        |      |    |
| 序号 | 输电设施名称    | 输电设施规模     | 设施审核核准单位 | 环境保护管理部门 | 投产时间 | 竣工验收单位 | 产权单位 | 操作 |
|    |           |            |          |          |      |        |      | 添加 |

▶ 主网架中改建输电设施投入运营的情况,按要求填写表内所有内

容后点击蓝色"保存"按钮。(如下图)

主网架中改建输电设施投入运营的情况

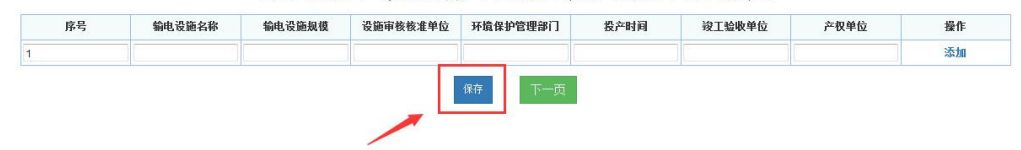

▶ 主网架中终止或转让运营输电设施情况,按要求填写表内所有内容后点击蓝色"保存"按钮。(如下图)

|    | 急长度              | 转让运营输电设施的项目线路总长度 |           | <b>贲电总容</b> 重 | 转让运营输电设施的项目 |
|----|------------------|------------------|-----------|---------------|-------------|
|    | 终止运营输电设施的项目线路总长度 |                  |           | 变电总容量         | 终止运营输电设施的项目 |
|    |                  | 上运营输电设施的情况       | 5.3主网架中终止 |               |             |
| 操作 | 终止运营时间           | 批准(终止)运营的主管部门    | 输电设施规模    | 输电设施名称        | 序号          |
| 添加 |                  |                  |           |               |             |
|    |                  | 上运营输电设施的情况       | 5.4主网架中转让 |               |             |
| 操作 | 转让运营时间           | 批准(转让)运营的主管部门    | 输电设施规模    | 输电设施名称        | 序号          |
| 添加 |                  |                  |           |               |             |

 ▶ 附件材料明细,每一项按照要求正确填写上报后点击蓝色"保存" 按钮,页面提示保存成功后点击红色"申报"按钮。(如下图)
 注:上传附件均为"TIF"格式

附件材料明细

| 序号  | 页数 | 附件材料名称、详细说明                                                                               | 附件操作 | 操作 |
|-----|----|-------------------------------------------------------------------------------------------|------|----|
| 附件— |    | 电力业务许可证副本原件。                                                                              | 浏览   |    |
| 附件二 |    | 因蘇建、改建輸电设施申请变更的,按照申请表5.1、5.20页填写顺序,提供设施建设经有关主管部门核准或者审批的证明材料。                              | 浏览   |    |
| 附件三 |    | 因新建、改建输电设施申请变更的,按照申请表5.1、5.2项填写顺序,提供有关环境行政主管部门出具的环境<br>保护验收合裕证或者符合环境保护有关规定和要求的其他形式会注证明材料。 | 浏览   |    |
| 附件四 |    | 因额建、改建输电设施申请变更的,按照申请表5.1、5.20项填写顺序,提供设施设工验收或者启动验收的合法证明材料。                                 | 浏览   |    |
| 附件五 |    | 因终止或转让运营输电设施申请变更的,按照申请表5.3项填写顺序,提供有关主管部门批准终止或转让输电设施运行的证明材料。                               | 浏览   |    |
| 附件六 |    | 经营区域内主网架输电网络图。                                                                            | 浏览   |    |
| 附件七 |    | 经营区域内主网架地理结线图。                                                                            | 浏览   |    |

#### 附件文件需上传类型为"tif"类型的文件,请点击查看制作说明

| 序号  | 页数 | 附件材料名称、详细说明                                                                               | 附件操作  | 操作 |
|-----|----|-------------------------------------------------------------------------------------------|-------|----|
| 附件一 |    | 电力业务许可证副本原件。                                                                              | 浏览    |    |
| 附件二 |    | 因新建、改建输电设施申请变更的,按照申请表5.1、5.2顷填写顺序,提供设施建设经有关主管部门核准或者审批的证明材料。                               | 浏览    |    |
| 附件三 |    | 因鲸建、改建输电设施申请交更的,按照申请表5.1、5.2项填写顺序,提供有关环境行政主管部门出具的环境<br>保护验收合格证或者符合环境保护有关规定和要求的其他形式合法证明材料。 | 浏览    |    |
| 附件四 |    | 因新建、改建输电设施申请变更的,按照申请表5.1、5.2顷填写顺序,提供设施发工验收或者启动验收的合法证明材料。                                  | [ 浏览] |    |
| 附件五 |    | 因终止或转让运营输电设施申请变更的,按照申请表5.3项填写顺序,提供有关主管部门批准终止或转让输电设施运行的证明材料。                               | 浏览    |    |
| 附件六 |    | 经营区域内主网架输电网络图。                                                                            | [ 浏览  |    |
| 附件七 |    | 经营区域内主网架地理结线图。                                                                            | 浏览    |    |

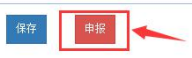

#### 附件材料明细

附件文件需上传类型为"tif"类型的文件,请点击查看制作说明

| 序号     | 页数 | 附件材料名称、详细说明                                                                                                    |      | 附件操作    | 操作 |
|--------|----|----------------------------------------------------------------------------------------------------|------|---------|----|
| 附件一    |    | 电力业务许可证副体复印件                                                                                                    | 选择文件 | 未选择任何文件 |    |
| 附件二    |    | 困難當,內建安也與視覺入這葉申请支重的相关材料:<br>(1) 提供指领回遭没经有決主管部门按准或喻事批的证明材料。<br>(2) 发电负荷容达环境维护有关规定和要求指证明材料,详见《关于新建发电项目<br>符合环境维护有关规定和废求指证明材料的项词》。<br>(3) 提供用长发电机记题过自然感的印证明材料或自经有关主管部门认可的质量监督机构<br>同意进行基础自动顶量监督检查指示。在机组通过启动操收或而自过工后,还需在3个月内<br>提供机图通过自动选择的证明材料。                                                                                                    | 选择文件 | 未选择任何文件 |    |
| 附件三    |    | 因取得或转让发电机组由请变更的相关材料:机组所有权合法转移的证明材料,加合同、协议等。<br>其中对于可服务组组组的,如机组在转让之前已取得电力业务许可,还应提供该许可证副本要印件;如未取得<br>电力业务许可,还应提供:<br>1.对于有服发电项目<br>裕相关项目审批、环保、验收方面情况分别合并填入《存留发电项目审批、环保、验收情况证明》,作为项目<br>审批、环保、验收方面的证明材料,如在项目审批、环保、验收方面有特处情况需要比具说明和电关证明,则<br>一并论入之和作中:《存留发电项目审批、环保、验收情况证明》的格式文本及说明在电子表印下载页面中提供下载。<br>2.对于器就是电项目<br>(1) 提供项目建设经有关注管部门修是或者常把的证明材料。<br>(2) 发电项词符合环境保护中有关规定和要求的证明材料和。在现<br>通过自己被收取项目规定和影响和通过自动被的证明材料和或也有关注管部门认可的的提出者都是自动调查出者检查报告。在机组<br>通过自己和实现问题上后。还是在今月内增度机也通过自动被记证明材料和或问题以当验的证明材料。 | 选择文件 | 未选择任何文件 |    |
| 0(4)+m |    | 因机组退役申请变更的相关材料:机组退役符合国家有关规定的证明材料。                                                                                                    | 选择文件 | 未选择任何文件 |    |

▶ 网页提示,申报成功后出现提示,点击"确定"按钮。(如下图)

| 来自网页的消息     |                |  |
|-------------|----------------|--|
| 🛕 申报成功!等待审排 | 化,该申报将在7天内办理。! |  |
|             | 确定             |  |

▶ 新建申请界面,可以看见所填记录在申请状态一栏可以看见显示 "未办理"。(如下图)

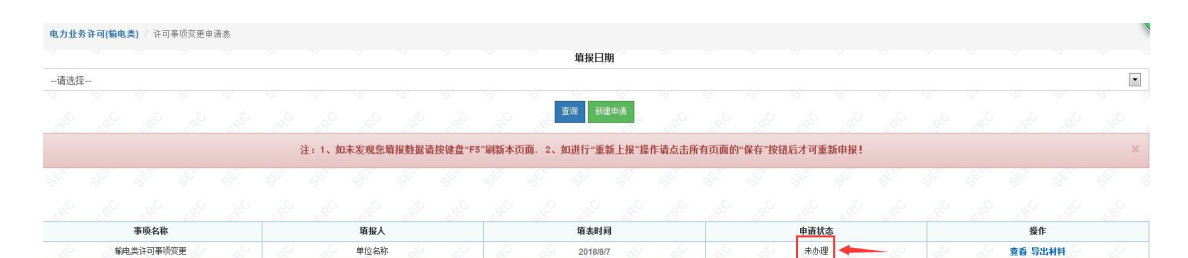

冷审批之后,再回到能源监管服务平台界面,点击"输电类许可 事项变更"进到新建申请界面,若申请状态一栏显示已驳回,点击"重新上报"进行上报,重新上报时若有标红事项的只能修改 被标红项,并且要从首页开始逐页保存到最后一页点击申报。(如 下图)

电力业务许可(输电奏) / 许可事项变更申请表 填报日期 • --请选择 查询 新建申请 注:1、如未发现您填报数据请按键盘"F5"刷新本页面。2、如进行"重新上报"操作请点击所有页面的"保存"按钮后才可重新申报 事项名称 填报人 填表时间 申请状态 输电类许可事项变更 单位名称 查看 重新上报 🔫 已版回 2018/8/7

待审批之后,在能源监管服务平台界面点击"输电类许可事项变更"进到新建申请界面,在申请状态一栏若显示"受理通过"则表示输电类许可事项变更通过。(如下图)

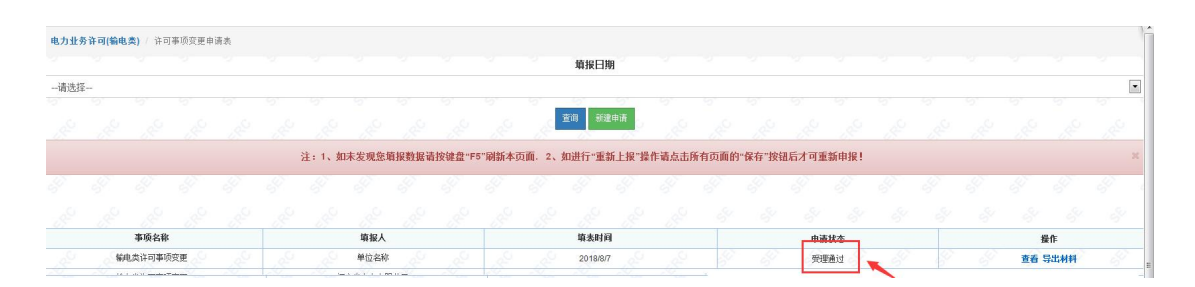

# 五. 输电类补证

▶ 输电类补证,点击下图蓝色"输电类补证选项卡"(如下图)

| 许可业        | 冬山理      |       |              |                  |              |              |           |       | .97 | A +          |
|------------|----------|-------|--------------|------------------|--------------|--------------|-----------|-------|-----|--------------|
| Перш       | 7377 Æ   |       |              |                  |              |              |           |       |     |              |
|            | 编电类<br>变 | 许可事项  | 前电类许可证       | 新 输电类补证          | 输电类年度的       |              | を延续       | 输电类注销 |     |              |
|            | 前电类      | 登记事项  |              |                  |              |              |           |       |     |              |
| ▶ 输        | 电类礼      | 补证月   | 『请表,         | 点击绿              | 色"新刻         | 建申请'         | '按钮       | 1。(如  | 下图  | )            |
| 电力业务许可(输电类 | ) 补证申请表  |       |              |                  | 教授日期         |              |           |       |     |              |
| 请选择        |          |       |              |                  | set3KLLA99   |              |           |       |     | ا<br>نور نور |
|            |          |       | 主:1、如未发现您填报费 | 据请按键盘"F5"刷新本页面。2 | 、如进行"重新上报"操作 | 点击所有页面的"保存"按 | 钮后才可重新申报! |       |     |              |
| 8 8 1      | 8 8 1    | 9 - 9 | 8 8 8        | 8 8 8            | 8 8 8        | 18 8         | 8 8       | 8 8   | 8 8 | 8 8          |
|            |          |       |              |                  |              |              |           |       |     |              |

▶ 输电类补证申请表首页,点击蓝色"保存"按钮(如下图)

电力业务(输电类)许可证 补证申请表(试行)

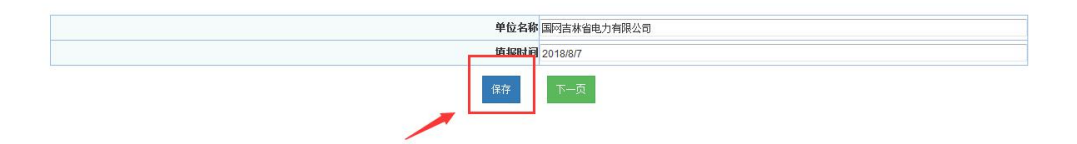

▶ 基本情况,页面内容按要求全部填写好后,点击蓝色"保存"按钮。(如下图)

|                    |                 | 基本情况                                        |
|--------------------|-----------------|---------------------------------------------|
| 营业                 | 执照(证书)编号        |                                             |
| 电力业务(供电<br>类)许可证编号 | 111111111111111 | 1<br>11                                     |
| 联系                 | Y               |                                             |
| 姓名                 | 马宏              |                                             |
| 手机                 | 13694308298     |                                             |
| 通讯:                | 地址及由政编码         |                                             |
| 通讯地址               | 通讯地址            |                                             |
|                    | 电力业务许可          | 电力业务许可证:盡失(损毁)时间及原因<br>正 <b>盡失(损毁)时间及原因</b> |
|                    |                 | (住在) 下一页                                    |

附件材料明细,每一项按照要求正确填写上报后,点击蓝色"保存"按钮。(如下图)保存提示成功后,再次点击红色"申报"按钮。(如下图)

注: 上传附件均为"TIF"格式。

| 序号  | 附件材料名称、详细说明       | 附件操作 | 操作 |
|-----|-------------------|------|----|
| 附件一 | 许可证补办申请表          | 浏览   |    |
| 附件二 | 法定代表人身份证明材料       | 浏览   |    |
| 附件三 | 营业执照              | 浏览   |    |
| 附件四 | 损毁许可证原件或者许可证明遗失证明 | 浏览   |    |

## 附件材料明细

附件材料明细

| 附件———————————————————————————————————— | 补办申请表          | 34022 |  |
|----------------------------------------|----------------|-------|--|
|                                        |                | ARIAL |  |
| 附件二 法定代表                               | 表人身份证明材料       | [浏览]  |  |
| 附件三 营业执照                               | 12             | [浏览]  |  |
| 附件四 损毁许可                               | 可证原件或者许可证明遗失证明 | 浏览    |  |

▶ 网页提示,申报成功后出现提示,点击"确定"按钮。(如下图)

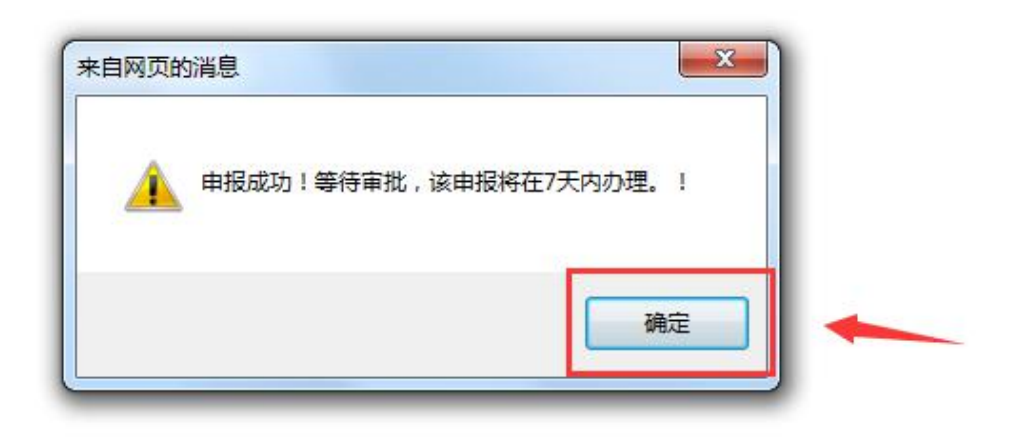

▶ 新建申请界面,可以看见所填记录在申请状态一栏可以看见显示 "未办理"。(如下图)

| 电力业务许可(输电类) / 补证申请表  |                                   |                           |                                            | N. N. N. N. N. N. N. N. N. N. N. N. N. N |
|----------------------|-----------------------------------|---------------------------|--------------------------------------------|------------------------------------------|
| -请洗择                 |                                   | 填报日期                      |                                            |                                          |
|                      |                                   | <b>室</b> 词 新建申请           |                                            |                                          |
|                      | 分、↓ 加土平面你被把數据法的协会。                |                           | 方示面的                                       |                                          |
|                      | 注:1、如本友現意唱报發站唱技诞篇 <sup>1</sup> *9 | ,时初本以间, 2、如进行"重新工作 採作項息击所 | 有过周的"体任"这位后才可重新中族:                         |                                          |
|                      |                                   |                           |                                            |                                          |
| 事项名称                 | 申请人                               | 填表时间                      | 申请状态                                       | 操作                                       |
| 输电类补证新申请<br>输电类补证新申请 | 国阿吉林省电力有限公司<br>国阿吉林省电力有限公司        | 2018/8/7                  | 来办理                                        | 继续項援 翻除<br>查看                            |
| a a a a a            | کی کی کی کی کی                    | کی کی کی کی گی            | al al al al                                | کی کی کی کی کی                           |
|                      |                                   |                           |                                            |                                          |
| ▶ 待审批之/              | 后, 再回到能;                          | 原监管服务平                    | 台界面,点击'                                    | "输电类补证"                                  |
|                      |                                   |                           |                                            |                                          |
|                      |                                   |                           | H = (( = x) H)                             |                                          |
| 进到新建同                | <b>申请界面,若</b> 「                   | 申请状态一栏                    | 显示"匕驳回"                                    | ,点击"重新                                   |
|                      |                                   |                           |                                            |                                          |
| 1 47 22 14 /         | 二1.17 壬六1                         | 田山サナニノ                    | 一 市 西 山 口 山 似                              | 九油上小西                                    |
| 上报"进行                | 「上报,里新」                           | L 报时右有怀望                  | 上争坝的只能修                                    | 》                                        |
|                      |                                   |                           |                                            |                                          |
| 计日西 11 -             | 关西亚松液瓦                            | 但友到是后                     | 五上七日招 (                                    | (加下团)                                    |
| 开且安风                 | 目贝汀 炬迩贝'                          | 休行均取归-                    | 贝瓜面甲报。(                                    | 、如下图)                                    |
| 4.力业务许可(输电奏) / 补证申请表 |                                   |                           |                                            |                                          |
|                      |                                   | 填报日期                      |                                            |                                          |
| 请选择                  |                                   |                           |                                            | <u></u>                                  |
|                      |                                   | 室间 新建申请                   |                                            |                                          |
|                      | 注:1、如未发现您填报数据请按键盘"「               | =5"刷新本页面.2、如进行"重新上报"操作请点击 | 所有页面的"保存"按钮后才可重新申报!                        |                                          |
|                      | 8 8 8 8 8                         | 4 4 4 4 4                 | 8 8 8 8 8                                  | 1 1 1 1 1                                |
|                      |                                   |                           |                                            |                                          |
| 事项名称                 | 申请人                               | 填表时间                      | 中請扶怠                                       | 操作                                       |
| 输电类补证新申请             | 国阿吉林省电力有限公司                       | 2018/8/7                  |                                            | 查看 重新上报                                  |
|                      |                                   | 4 11 4 - 1 11             | - 1. 1. ((1))                              | V/ 11 >= •• 11 =1                        |
| ▶ 待甲批之/              | <b>后,</b> 在能源监                    | 官服务半台界                    | 面点击"输电                                     | 类补证"进到                                   |
|                      |                                   |                           |                                            |                                          |
| が中山いまし               | 田丁 上山北                            |                           | 一《亚田区儿                                     | 99 时十二                                   |
| 新建甲请 ?               | <b>齐田, 在甲</b> 请·                  | 状念一栏右显                    | 不" " ' ' ' ' ' ' ' ' ' ' ' ' ' ' ' ' ' ' ' | "则表不补让                                   |

通过。(如下图)

| 电力业务 | 许可(输电 | <b>(类)</b> / 补证 | 申请表  |  |          |        |       |       |       |        |          |       |       |       |        |      |       |   |  |      |     |   |
|------|-------|-----------------|------|--|----------|--------|-------|-------|-------|--------|----------|-------|-------|-------|--------|------|-------|---|--|------|-----|---|
|      |       |                 |      |  |          |        |       |       |       |        | 填报日期     | 囱     |       |       |        |      |       |   |  |      |     |   |
| 请选择  |       |                 |      |  |          |        |       |       |       |        |          |       |       |       |        |      |       |   |  |      |     |   |
|      |       |                 |      |  |          |        |       |       |       | 10     |          | 5     |       |       |        |      |       |   |  |      |     |   |
|      |       |                 |      |  |          |        |       |       |       | 15     | 20 Ni    | (甲请   |       |       |        |      |       |   |  |      |     |   |
|      |       |                 |      |  | 注:1、如    | 1未发现您! | 噴报数据量 | 按键盘"F | 5"刷新本 | 页面. 2、 | 如进行"重新   | 断上报"撰 | 作请点击所 | i有页面的 | "保存"按信 | 肥才可重 | 新申报!  |   |  |      |     | 3 |
|      |       |                 |      |  |          |        |       |       |       |        |          |       |       |       |        |      |       |   |  |      |     |   |
|      |       |                 |      |  |          |        |       |       |       |        |          |       |       |       |        |      |       |   |  |      |     |   |
|      |       | 事项名称            |      |  |          | 申请人    |       |       |       |        | 填表时间     | 1     |       |       |        | 申请扶  | 态     |   |  | 投付   | E.  |   |
|      |       | 电类补证新           | 申请 🌅 |  | <b>B</b> | 吉林省电力有 | 与限公司  |       |       |        | 2018/8/7 | 2     |       |       |        | EXE  | a 🔗   |   |  | 查看 重 | 新上报 |   |
|      | 5 \$  | 她类补证新           | 申请   |  |          | 吉林省电力有 | 与限公司  |       |       |        | 2018/8/7 |       |       |       |        | 受理通  | ist 🔫 | - |  | 盘线   | 5   |   |

# 六. 输电类注销

▶ 输电类注销,点击下图蓝色"输电类注销"选项卡。(如下图)

| 许可业务       | 奶理            | , E                                              | £ £                        | . 4 <sup>2</sup> | E E               |       | ¢ •       |
|------------|---------------|--------------------------------------------------|----------------------------|------------------|-------------------|-------|-----------|
|            | 輸电类许可判<br>变更  | <ul> <li>              •             •</li></ul> | E新 输电类补证<br>)              | 輸电类年度自           | 查 输电类延续           | 输电类注键 | ň         |
|            | 输电类登记事间<br>变更 | Ω<br>A <sup>Q</sup>                              |                            |                  |                   |       |           |
| ▶ 注        | 销申请表          | 長,点击                                             | 绿色"新列                      | 建申请"             | (如下图)             | )     |           |
| 电力业务许可(输电类 | )/ 注俏申请表<br>  |                                                  |                            | 填报曰期             |                   |       |           |
| 请选择        |               |                                                  |                            | 0 0 0            |                   |       | 5 5 5 5 5 |
|            |               |                                                  | a a a a                    | 查询 新建申请          |                   |       |           |
|            |               | 注:1、如未发现您填持                                      | <b>最數据请按键盘"F5"刷新本页面.2、</b> | 如进行"重新上报"操作请点主   | 所有页面的"保存"按钮后才可重新时 | 申报!   | ×         |
| I I        |               |                                                  |                            |                  |                   |       |           |

▶ 输电注销申请表首页,点击绿色"保存"按钮。(如下图)

电力业务(输电类)许可证 注销申请表(试行)

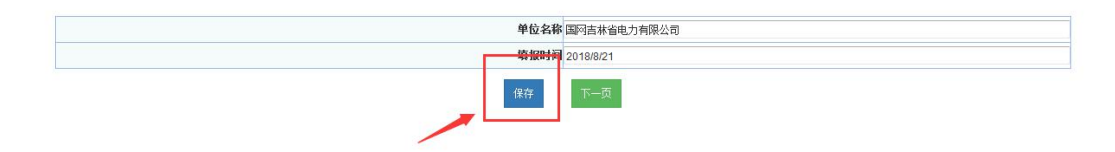

▶ 法定代表人声明,填写本页基本信息后,点击蓝色"保存"按钮。 (如下图)

|       | 法定代                                               | 、表人声明                                                  |       |
|-------|---------------------------------------------------|--------------------------------------------------------|-------|
| 本人    | 马宏                                                | 身份证号码                                                  |       |
| 如有虚假, | 集成的《电力正力 《漏电关》 计可加注闭中带载 《<br>本单位愿接受能源监管机构及及其他有关部门 | 发用于特许的主部方台定异关的,同于我自然所成广切。<br>依据有关法律、法规以及《电力业务许可证管理规定》给 | 予的处罚。 |
|       | 保存                                                | 丙一万                                                    |       |

▶ 基本情况,按要求填写本页面的全部内容,填写完成后点击"保存"按钮。(如下图)

基本情况

| 法人企业         国网吉林省电力有限/           下属事法人企业            営业状態(证书) 编号            法人执照 |
|----------------------------------------------------------------------------------|
| 下属非法人企业       営业执照(证书)编号       法人执照       下届ま法人企业                                |
| 营业执照(证书) 編号<br>法人执照<br>下届ま法人会社                                                   |
| 法人执照                                                                             |
| 下屋非法人企业                                                                          |
|                                                                                  |
| 电力业务(输电<br>*) 注可证编号                                                              |
| 联系人                                                                              |
| 姓名 马宏                                                                            |
| 手机 13694308298                                                                   |
| 固定电话 (带区                                                                         |
| 号)                                                                               |
| 通讯地址及邮政编码                                                                        |
| 道讯地址                                                                             |
| 邮政编码                                                                             |
| als NEXA MERICA (1977)                                                           |
| 甲请汪禎的原因                                                                          |
|                                                                                  |
|                                                                                  |

▶ 附件材料明细,每一项按照要求正确填写上报后,点击蓝色"保

存"按钮。(如下图)保存提示成功后,再次点击红色"申报"按钮。(如下图)

注: 上传附件均为"TIF"格式。

| 序号                         | 附件材料名称、详细说明                                                             | 附件操作                                         | 操作 |
|----------------------------|-------------------------------------------------------------------------|----------------------------------------------|----|
| 附件—                        | 企业法人营业执照                                                                | 刘贞                                           |    |
| 伸二                         | 法定代表人身份证夏印件                                                             | 测览                                           |    |
| 伸手三                        | 体现注销情况的证明文件                                                             | 浏览                                           |    |
| 相件四                        | 电力业务《输电类》许可证                                                            | 浏览                                           |    |
|                            | 附                                                                       | 件材料明细                                        |    |
|                            | 附件文件需上传类型                                                               | 件材料明细<br>为"tir"类型的文件,请点击查看制作说明               |    |
| 序号                         | 附件文件需上传类型<br>附件刘料名称、详细说明                                                | 件材料明细<br>为"tir类型的文件,请点击查看制作说明                | 操作 |
| 序号<br><sup>‡—</sup>        | 附件文件需上传类型<br>附件文件需上传类型<br>企业法人营业执照                                      | 件材料明细<br>为"tir类型的文件,请点击查看制作说明<br>前件爱作        | 操作 |
| 序号<br>‡—<br>‡二             | 附件文件需上传类型<br>附件文件需上传类型<br>企业法人营业执照<br>法定代表人身份证真印件                       | ·件材料明细<br>为"tir类型的文件,请点击查看制作说明<br>时件最作<br>测选 | 爱们 |
| <b>序号</b><br>件<br>半二<br>半三 | 防<br>附件文件需上传类型<br>附件材料名称。详细说明<br>企业法人营业执照<br>法定代表人务份证罪印件<br>体现主销情况的证明文件 | ·件材料明细<br>为"tir类型的文件,请点击查看制作说明<br>时件最作<br>测验 | 爱们 |

▶ 网页提示,申报成功后出现提示,点击"确定"按钮。(如下图)

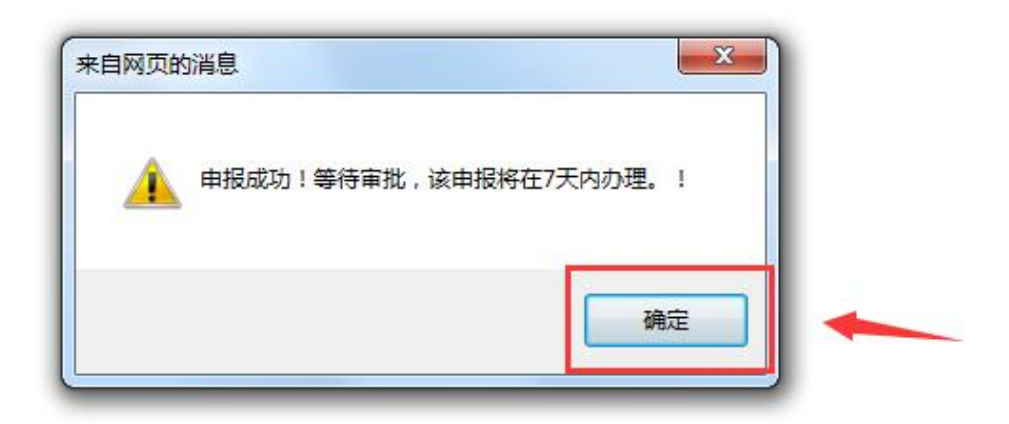

▶ 新建申请界面,可以看见所填记录在申请状态一栏可以看见显示

"未办理"。(如下图)

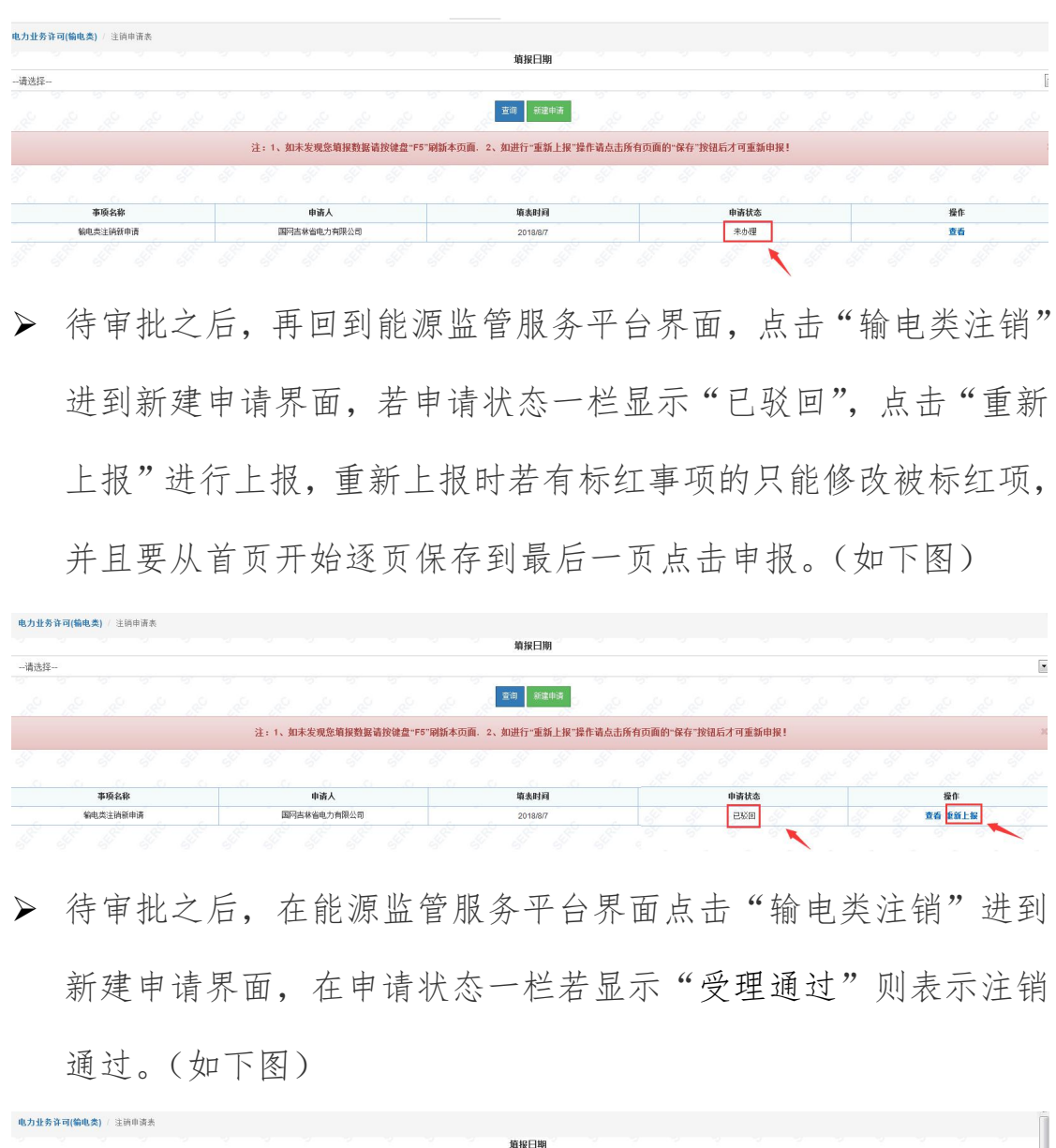

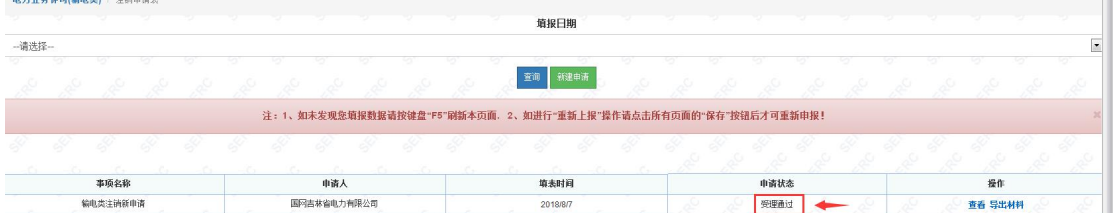

# 七. 输电类年度自查

▶ 输电类年度自查,点击下图蓝色"输电类年度自查"选项卡。(如下图)

| (1) 如<br>请点击左             | □申请情况管理无法显示上方选项卡<br>上方的"我的桌面"->"申请情况管理 | "   |
|---------------------------|----------------------------------------|-----|
| 许可业务办理                    |                                        | ¢ • |
| 編电类许可事项 编电类许可<br>变更 申请(类) |                                        | 美注销 |
|                           | 1                                      |     |
| 输电类登记事项<br>变更             | N                                      |     |

▶ 输电类年度自查申请表,点击绿色"新建申请"。(如下图)

|      |   |  |  |       |      |       |        |        |        | 填报日期           |      |      |       |       |       |      |  |  | S |
|------|---|--|--|-------|------|-------|--------|--------|--------|----------------|------|------|-------|-------|-------|------|--|--|---|
| ·请选择 | - |  |  |       |      |       |        |        |        |                | _    |      |       |       |       |      |  |  |   |
|      |   |  |  |       |      |       |        |        | di la  | <b>童</b> 词 新建用 | #    |      |       |       |       |      |  |  |   |
|      |   |  |  | 注:1、如 | 未发现您 | 庫报數据说 | 青按键盘"F | 5"刷新本引 | 瓦面. 2、 | 如进行"重新」        | 报"操作 | 國点击例 | 所有页面的 | "保存"按 | 钮后才可重 | 新申报! |  |  | × |
|      |   |  |  |       |      |       |        |        |        |                |      |      | 1,49  |       |       |      |  |  |   |

▶ 电力业务许可(输电类)自查报告书首页,点击蓝色"保存"按钮。(如下图)

电力业务许可(输电类)自查报告书

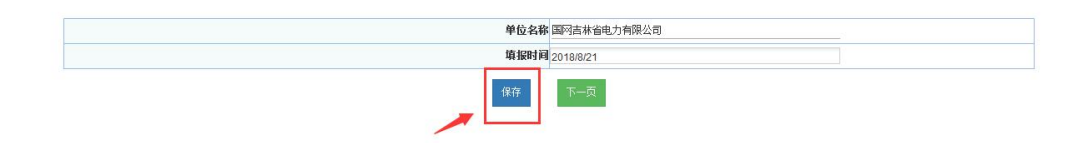

▶ 基本信息,按要求填写表内所有内容后点击蓝色"保存"按钮。 (如下图)

| 无        | 无                | 74  |        | 无       |            | 无         | •  | 无          |          |           |
|----------|------------------|-----|--------|---------|------------|-----------|----|------------|----------|-----------|
| 股东名称     | 参股比例             | 是   | 「控股    | 参股方     | 5隶属集团      | 参股企业      | 类型 | 股权记录时间     |          | 操作        |
| 企业名称     | 1                |     | 负i     | 责人      | 1          |           |    | 营业场所       | Ī        |           |
|          |                  | E   | 申请人为下属 | 属不具备法人资 | 格企业申请,请填写  | 非法人企业名称   |    |            |          |           |
| 上级主管单位邮编 | 100031           |     | 上级主管的  | 单位联系人   | 无          |           | Ŀ  | 吸主管单位联系人电话 | 无        |           |
| 联系人邮箱    | ma-hong@sohu.cor | 1   | 上级主管   | 単位名称    | 国家电网公司     | 0         |    | 上级主管单位地址   | 北京市西     | 城区西长安街868 |
| 联系人      | 马虹               |     | 联系。    | 人手机     | 1369430829 | 98        |    | 联系人传真      | 0431-85  | 794026    |
| 法定代表人    | 王金行              |     | 法人     | 身份证     | 3708021964 | 40501031X |    |            |          |           |
| 隶属集团     | 国家电网公司           |     | 上展     | 企业      | 国家电网公司     | 0         | ¥  | 填报时持续盈利年数  | 5        |           |
| 上市公司     | 否                |     | 经济     | ř类型     | 国有经济       |           |    | 注册资本(万元)   | 620000   |           |
| 企业类型     | 法人               | •   | 资产     | 隶属      | 中央所属企业     | Ł         |    | 所有制        | 国有       | 6         |
| 组织机构代码   | 12399549-0       |     | 通讯     | 、地址     | 长春市人民大     | (街4629号   |    | 营业执照编号     | 2201010  | 10002973  |
| 所在省市     | 吉林省 💌 长春市        | i 💌 | 曲      | 绸       | 130000     |           |    | 住所         | 长春市人     | 民大街4629号  |
| 企业名称     | 国网吉林省电力有限:       | 公司  | 许可证    | 证编号     | 2120806-00 | 021       |    | 取得许可证时间    | 2008-6-2 | 6 8:49:51 |

➤ 安全负责人,每一项按照要求正确填写后,点击蓝色"保存"按钮。(如下图)

二、安全负责人

| 姓名                 | 王金行               |     |              |      |      | 性别             |      | 男     |      |           |       |
|--------------------|-------------------|-----|--------------|------|------|----------------|------|-------|------|-----------|-------|
| 是否有变动              | 是                 |     |              |      | 是否及时 | 向东北监管局备        | 案 是  |       |      |           |       |
| 身份证号码              | 37080219640501031 |     |              |      |      | 职务             | 总经   | 理     |      |           |       |
| 任职日期               | 2014-12-13        |     |              |      | 参    | 加工作时间          | 1984 | 1-7-1 |      |           |       |
| (事与电业务相适应的工作<br>年限 | 31                |     |              |      |      | 学历             |      | 本科    |      |           |       |
| 专业                 | 电力系统自动化           |     |              |      | 职称证书 | 或岗位培训合格<br>书名称 | 证高级  | 工程师   |      |           |       |
| 发证机关               | 无                 |     | 证书编          |      | 无    |                |      | 发证时间  | 8)   | 2015-8-11 |       |
| 起始时间               | 结束时间              |     | 工作单位         |      | 职务   |                | 职称   |       | 证明人  | 及联系电话     | 操作    |
| 984-7-1            | 1985-1-1          | 山东省 | )<br>地力工业局调度 | 调度员  |      | 无              |      | 6     | 考光华  |           | 添加 删除 |
| 起始时间               | 结5                | 动间  | 学习、          | 启训内容 | 培训词  | 书等证明材料的        | 名称   |       | 发证单位 |           | 操作    |
| 997-3-1            | 1997-6-1          |     | 青年干部培训班      |      | 青年干部 | 音训班            |      | 山东省党校 |      |           | 添加 删除 |

▶ 生产负责人,每一项按照要求正确填写后,点击蓝色"保存"按钮。(如下图)

| 姓名                 | 马明焕                |     |         |      | 4           | 性别            | ş        | 夷     |           |       |
|--------------------|--------------------|-----|---------|------|-------------|---------------|----------|-------|-----------|-------|
| 是否有变动              | 是                  |     |         |      | 是否及时向非      | 东北监管局备案       | 是        |       |           |       |
| 身份证号码              | 220602196104140918 |     |         |      | 1           | 职务            | 总工程师     |       |           |       |
| 任职日期               | 2014-12-13         |     |         |      | 参加          | 工作时间          | 1984-7-1 |       |           |       |
| 从事与电业务相适应的工作<br>年限 | 31                 |     |         |      | 3           | 学历            | 2        | 本科    |           | •     |
| 专业                 | 无                  |     |         |      | 职称证书或i<br>书 | 岗位培训合格证<br>名称 | 高级工程     | 师     |           |       |
| 发证机关               | 无                  |     |         | 证书编号 | 无           |               |          | 发证时间  | 2015-8-11 |       |
| 起始时间               | 结束时间               |     | 工作单位    |      | 职务          | B             | 称        | 证明    | 人及联系电话    | 操作    |
| 1983-8-1           | 1988-11-1          | 通化电 | 业局试验所   | IV   |             | 助理工程师         |          | 陈光辉   |           | 添加 刪除 |
| 起始时间               | 结束                 | 时间  | 学习、     | 培训内容 | 培训证书        | 等证明材料的名       | 称        | 发证单   | 位         | 操作    |
| 2003-3-1           | 2003-5-1           |     | 工商管理培训班 |      | 工商管理培训      | I             | E        | 家电网公司 |           | 添加 刪除 |

▶ 技术负责人,每一项按照要求正确填写后,点击蓝色"保存"按

### 钮。(如下图)

| 姓名                 | 马明焕                |    |           |       |       | 性别              | 隽        |      |           |       |
|--------------------|--------------------|----|-----------|-------|-------|-----------------|----------|------|-----------|-------|
| 是否有变动              | 是                  |    |           |       | 是否及时的 | 向东北监管局备案        | 是        |      |           |       |
| 身份证号码              | 220602196104140918 |    |           |       |       | 职务              | 总工程师     |      |           |       |
| 任职日期               | 2015-8-11          |    |           |       | 参加    | 加工作时间           | 1983-8-1 |      |           |       |
| 【事与电业务相适应的工作<br>年限 | 32                 |    |           |       |       | 学历              | 本        | 料    |           |       |
| 专业                 | 无                  |    |           |       | 职称证书或 | 线岗位培训合格证<br>书名称 | 高级工程师    | ħ    |           |       |
| 发证机关               | 无                  |    |           | 证书编号  | 无     |                 | ;        | 发证时间 | 2015-8-11 |       |
| 起始时间               | 结束时间               |    | 工作单位      | 17    | 职务    | I               | 県称       | 证明   | 人及联系电话    | 操作    |
| 009-6-1            | 2015-8-11          | E  | 网吉林省电力有限: | 总工程师  |       | 高级工程师           |          | 张蒉崇  |           | 添加 刪除 |
| 起始时间               | 结束                 | 时间 | 学习、       | 培训内容  | 培训证   | 书等证明材料的名        | 称        | 发证单位 | Ż         | 操作    |
| 003-3-1            | 2003-5-1           |    | 工商管理培训班   | 1.000 | 工商管理  | 培训              | 国家       | 电网公司 |           | 添加 删除 |

▶ 财务负责人,每一项按照要求正确填写后,点击蓝色"保存"按钮。(如下图)

五、财务负责人

| 997-3-1          |                  | 1997-6-1       |      | 青年干   | 部培训班 |      | 青年干部培训     | 斑             |     | 山东省劳  | 液    |           | 添加 | 刪除 |
|------------------|------------------|----------------|------|-------|------|------|------------|---------------|-----|-------|------|-----------|----|----|
| 起始时间             |                  | 结束时            | ie]  |       | 学习、指 | 音训内容 | 培训证书       | 等证明材料的        | 名称  |       | 发证单位 | х<br>х    | 操作 | F  |
| 984-7-1          | 198              | 15-1-1         | 山东省明 | 电力工业同 | §调度□ | 调度员  |            | 无             |     |       | 房光华  |           | 添加 | 删除 |
| 起始时间             |                  | 结束时间           |      | 工作单   | 位    |      | 职务         |               | 职称  |       | 证明   | 人及联系电话    | 1  | 操作 |
| 发证机关             | 无                |                |      |       | ŭ    | E书编号 | 无          |               |     | 发证    | 时间   | 2015-8-11 |    |    |
| 专业               | 电力               | 系统自动化          |      |       |      |      | 职移业书或<br>丰 | 两位培训合格<br>5名称 | 业高级 | 工程师   |      |           |    |    |
| 事与电业务相适应的工<br>年限 | <b>1</b> F<br>31 |                |      |       |      |      |            | 学历            |     | 本科    |      |           |    |    |
| 任职日期             | 2014             | -10-13         |      |       |      |      | 参加         | 工作时间          | 198 | 4-7-1 |      |           |    |    |
| 身份证号码            | 3708             | 0219640501031X |      |       |      |      |            | 职务            | 总经  | 理     |      |           |    |    |
| 是否有变动            |                  | 是              |      |       |      | •    | 是否及时向      | 东北监管局备        | 案是  |       |      |           |    |    |
| 姓名               | 十至,              | σ              |      |       |      |      |            | 性別            |     | 男     |      |           |    | •  |

▶ 主要生产经营情况,每一项按照要求正确填写后,点击蓝色"保存"按钮。(如下图)

六、主要生产经营情况

| 主要生产经营基表       | 上年度        | 备注         |  |
|----------------|------------|------------|--|
| 总资产 (万元)       | 4156861.7  | 无          |  |
| <b>净资产(万元)</b> | 1470684.84 | 无          |  |
| 主营业务收入 (万元)    | 3663014.64 | 无          |  |
| 净利润 (万元)       | 31121.44   | 无          |  |
| 资产负债率(%)       | 64.62      | 无          |  |
| 净资产收益室(%)      | 2.19       | 无          |  |
| 人均创利率 (%)      | 0          | 1.21万元/人年  |  |
| 劳动生产率(%)       | 0.         | 35.36万元/人年 |  |
| 上年末現金及其等价物(万元) | 78162.27   | 无          |  |
| 输电量(万kWh)      | 5214300    | 无          |  |
| 综合线损率(%)       | 7.34       | 无          |  |
| 年度财务分析报告       | 浏览         | 查看年度财务分析报告 |  |

▶ 安全生产基本情况,每一项按照要求正确填写后,点击蓝色"保存"按钮。(如下图)

|                                       | 七、安全生产基本情况 |
|---------------------------------------|------------|
| 1、是否发生安全事故(如填是,请说明具<br>体情况)           |            |
| 2、是否被安全监管部门提出整改要求(如<br>填是,请说明具体情况)    |            |
| 3、是否制定电力安全生产事故应急处理预<br>案(如填否,请说明具体情况) | ē<br>是 I 无 |
| 4、安全生产天数                              | 2929       |
| 5、企业安全生产方面存在的问题                       | 无          |
| 6、采取的整改措施以及效果                         | 无          |
|                                       | 保存 下一页     |

▶ 自查主网架输电设施基本情况,每一项按照要求正确填写后,点 击蓝色"保存"按钮。(如下图)

| 八、目貧王网架输电设施奉 | 本情况 |  |
|--------------|-----|--|
|--------------|-----|--|

| 场面看带  | 电压等吸引路长度    | 医山又电焰治师 | 施              | 负责运维的设施                    | 无产权但贝贡塔雅的反视              | шя | 1981 F |
|-------|-------------|---------|----------------|----------------------------|--------------------------|----|--------|
|       | 500kV线路长度(  |         | 1318.958       | 0                          | 1334.144                 |    | 添加 删解  |
| 变电站名称 | 电压等级密量      | 地市县     | 拥有产权且负责运?<br>施 | 推的反 拥有产伙但要托具他单位<br>负责运维的设施 | <sup>2</sup> 无产权但负责运维的设施 | 备注 | 操作     |
| 变电站名称 | 电压等级容量      | 地市县     | 拥有产权且负责运约      | 能的设 拥有产权但委托其他单的<br>负责运维的设施 | 立无产权但负责运维的设施             | 备注 | 操作     |
|       | 500kV变电容量(- |         | 8805           | 0                          | 9008                     |    | 添加 删除  |

▶ 自查主网架中新建、改建、输电项目投入运营,每一项按照要求 正确填写后,点击蓝色"保存"按钮。(如下图)

| 輸电项目<br>名称 | 电压等级   | 项目规模<br>(线路设<br>施) | 项目性质 | 项目規模<br>( 变电设<br>施) 电压 | 设施核准<br>单位及文<br>号 | 环境保护<br>管理部门 | 环评批复<br>部门 | 环评批复<br>文号 | 环境保护验收部门 | 环境保护<br>验收文号 | 环保自译<br>报告 | 投产时间   | 竣工验收<br>单位 | 竣工验收<br>时间 | 产权单位 | 运营单位 | 操作    |
|------------|--------|--------------------|------|------------------------|-------------------|--------------|------------|------------|----------|--------------|------------|--------|------------|------------|------|------|-------|
| 「林东!       | 500K 🗸 | 2000MV             | 新建 💌 | <del>可</del> 級<br>无    | 无                 | 无            | 无          | 无          | 吉林省3     | 正在验训         | 有 💌        | 2014-9 | 国网吉利       | 2014-8     | 国网吉林 | 国网吉利 | 添加 删除 |

▶ 自查主网架中转入运营输电设施的情况,每一项按照要求正确填写后,点击蓝色"保存"按钮。(如下图)

#### 十、自查主网架中转入运营输电设施的情况

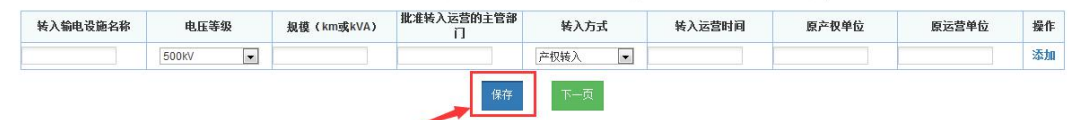

▶ 自查主网架中转出运营输电设施的情况,每一项按照要求正确填写后,点击蓝色"保存"按钮。(如下图)

十一、自查主网架中转出运营输电设施的情况

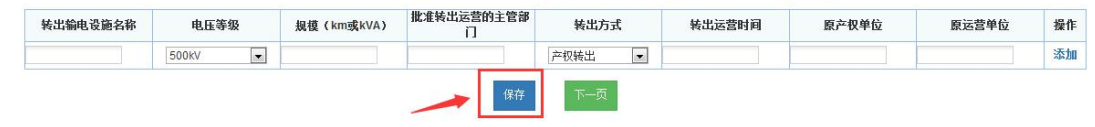

▶ 主网架中终止运营输电设备的情况,每一项按照要求正确填写后, 点击"保存"按钮。(如下图)

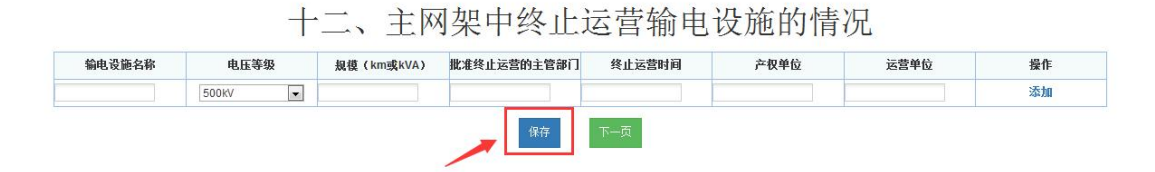

▶ 从事跨国(境)电力业务信息,每一项按照要求正确填写后,点 击蓝色"保存"按钮。(如下图)

|               |           | 基本信息         |   |
|---------------|-----------|--------------|---|
| 合同名称          | 无         | 中方单位名称       | 无 |
| 外方单位名称        | 无         | 负责贸易结算单位名称   | 无 |
|               |           | 跨国(墳)电力设施情况  |   |
| 设施名称          | 无         | 设施规模(电力线路km) | 无 |
| 设施规模(变电容量kVA) | 无         | 设施产权单位       | 无 |
| 设施运维单位        | 无         | 登记备案单位       | 无 |
| (債)电力业务登记备案时间 | 2015-8-11 |              |   |

▶ 遵守许可制度的其他情况,每一项按照要求正确填写后,点击蓝色"保存"按钮。(如下图)

| 、是否按照规定进行新(扩)建、改建输电设施预期报备     |                     | 是   |  |
|-------------------------------|---------------------|-----|--|
| 如填否,请说明具体情况                   |                     |     |  |
| 、是否按照能源监管机构的要求,对不具备投运条件的输电设施  | 阿不予投入运营             | 是 👤 |  |
| 如填否,请说明具体情况                   |                     |     |  |
| 3、是否在发电企业并网、运行等环节遵守电力业务许可制度   |                     | 是   |  |
| 如填否,请说明具体情况                   |                     |     |  |
| 4、是否按照规定,在招标文件中要求投标企业单位取得相应类别 | 川和等级的承装(修、试)电力设施许可证 | 是   |  |
| 如填否,请说明具体情况                   |                     |     |  |
| 5、是否将承装(修、试)电力设施业务发包给无证或者超越许可 | 可证许可范围的单位承担         | 否   |  |
| 如填是,请说明具体情况                   |                     |     |  |
| 6、是否履行许可证"特别规定事项的要求           |                     | 是   |  |
| 如填否,请说明具体情况                   |                     |     |  |
| 7、是否按照规定办理许可证变更、延续手续          |                     | 是   |  |
| 如填否,请说明具体情况                   |                     |     |  |
| 8、撤销下属输供电企业前,是否按照规定报告         |                     | 是   |  |
| 如填否,请说明具体情况                   |                     |     |  |
| 9、是否按照《电力业务许可证(输电类)监督管理办法》第二十 | 十三条规定报告生产经营中发生的重大事项 | 是   |  |
| 如填否,请说明具体情况                   |                     |     |  |
| 10、是否按照规定将与能源业务许可监管相关的信息系统接入电 | 力业务许可信息系统           | 是   |  |
| 如填否,请说明具体情况                   |                     |     |  |
| 11、是否有违反能源监管规定的其他事项           |                     | 是   |  |
| 如填是,请说明具体情况                   |                     |     |  |
| 12、违反能源监管规章制度,受到电力监管机构处理的情况   |                     | 否・  |  |
| 如填是,请说明具体情况                   |                     |     |  |

#### 十四、遵守许可制度的其它情况

▶ 受到电力监管机构处理的情况,每一项按照要求正确填写后,点 击蓝色"保存"按钮。(如下图)

### 十五、受到电力监管机构处理的情况

| 1、在现场检查中,是否受到能源监管机构口头提出的整改要求 | 否  |
|------------------------------|----|
| 如填是,请说明具体情况:                 |    |
| 2、是否受到能源监管机构提出的责令整改要求        | 西・ |
| 如瑱是,请说明具体情况:                 |    |
| 3、是否受到能源监管机构通报批评和监管报告披露违规事项  | 西  |
| 如瑱是, 请说明具体情况:                |    |
| 4、是否受到能源监管机构的行政处罚            | 古● |
| 如填是,请说明具体情况:                 | ·  |
| 5、是否受到由能源监管机构移交其他部门进行处理的情况   | 西  |
| 如瑱是,请说明具体情况:                 |    |
| 6、是否受到其他政府部门通报批评或行政处罚        | 古  |
| 如填是,请说明具体情况:                 |    |

▶ 自查发现的问题以及整改措施与期限,每一项按照要求正确填写 后,点击蓝色"保存"按钮。(如下图)

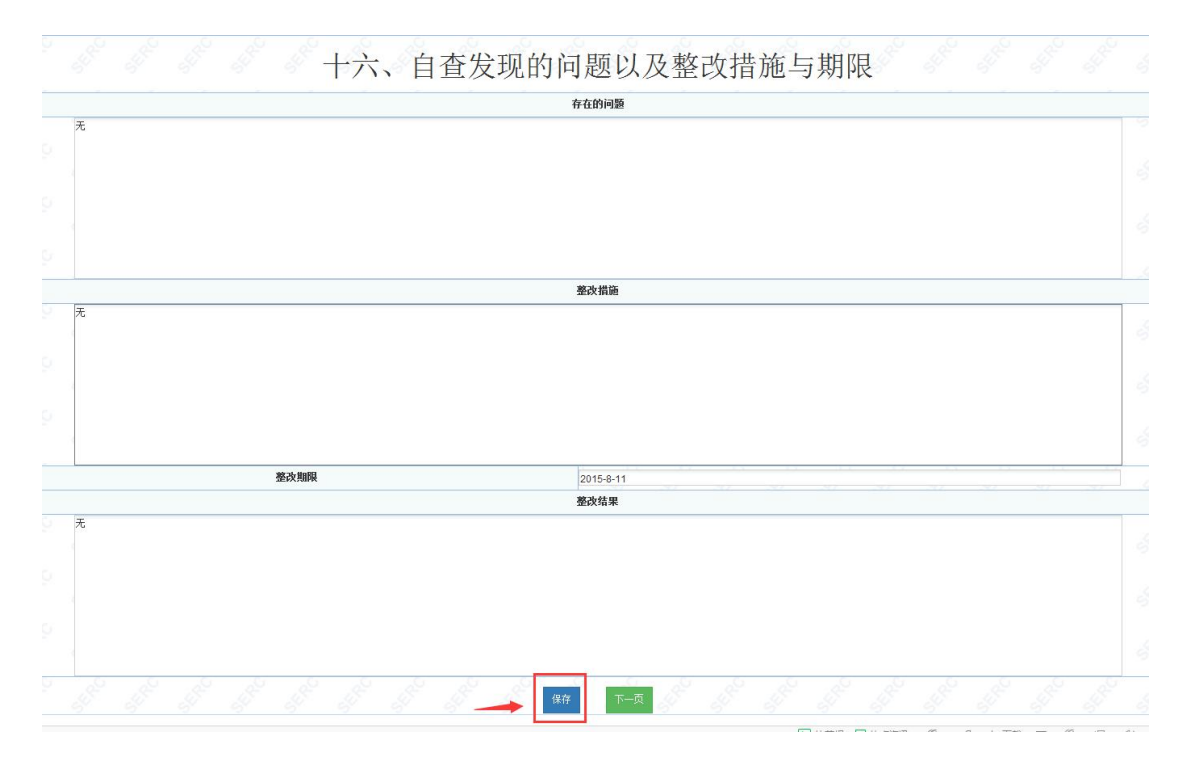

附件材料明细,每一项按照要求正确填写上报后,点击蓝色"保存"按钮。(如下图)保存提示成功后,再次点击红色"申报"按钮。(如下图)

注: 上传附件均为"TIF"格式。

| 序号  | 页数 | 附件材料名称、详细说明                                                                                     | 附件操作 | 操作 |
|-----|----|-------------------------------------------------------------------------------------------------|------|----|
| 附件一 | 1  | 法人企业清提供企业法人营业执照副本<br>實印件。<br>非法人企业清提供营业执照副本复印<br>件。                                             | 浏览   | 查看 |
| 附件二 | 7  | 法人企业请提供本企业上年度经审计的<br>资产负债表和利润表。                                                                 | [浏览] | 查看 |
| 附件三 | 2  | 电力业务许可证(输电类)副本原件或<br>有效证明文件原件。                                                                  | [浏览] | 查看 |
| 附件四 | 3  | 电力企业安全基础情况调查表<br>(www.12398).com相关下载中可下<br>载,填写完仪保存电子质,提交文本时<br>一并提交)                           | [浏览] | 查看 |
| 附件五 | 3  | 请按照第五部分"主网架输电设施情<br>况"2.1项的出填写顺序,提供有关环境行政<br>主管部门出具的环境保护验收合格证明<br>或符合环境保护有关规定和要求的其他<br>形式合法证明资料 | [测览] | 查看 |
| 附件六 | 22 | 请按照第五部分"主网架输电设施情况"2.1顶的填写顺序,提供设施竣工验收<br>或者启动验收的合法证明材料                                           | 浏览   | 查看 |
| 附件七 |    | 请按照第五部分"主网架输电设施情<br>22、2.2、3项值写顺序/提供有关主管部门<br>批准终止或者转让输电设施运行的证明<br>材料                           | [浏览] |    |
| 附件八 |    | 受到能源监管机构及其他政府部门表彰<br>或者行政处罚的证明材料                                                                | [浏览] |    |
| 附件九 | 1  | 经营区域内主网架输电网络图                                                                                   | 测览   | 查看 |

十七、附件材料明细

| 序号  | 页数 | 附件材料名称、详细说明                                                                                     | 附件操作   | 操作 |
|-----|----|-------------------------------------------------------------------------------------------------|--------|----|
| 附件— | 1  | 法人企业清提供企业法人营业执照副本<br>實印件。<br>非法人企业清提供营业执照副本复印<br>件。                                             | [ 浏览 ] | 查看 |
| 附件二 | 7  | 法人企业请提供本企业上年度经审计的<br>资产负债表和利润表。                                                                 | 〔浏览〕   | 查看 |
| 附件三 | 2  | 电力业务许可证(输电类)副本原件或<br>有效证明文件原件。                                                                  | 浏览     | 查看 |
| 附件四 | 3  | 电力企业安全基础情况调查表<br>(www.12398).com相关下载中可下<br>载,填写完仅保存电子版,提交文本时<br>—并提交)                           | [浏览]   | 查看 |
| 附件五 | 3  | 请按照第五部分"主网架输电设施情<br>见"2.1项的填写顺序,提供有关环境行政<br>主管部门出具的环境保护验收合格证明<br>或符合环境保护与有关规定和要求的其他<br>形式合法证明资料 | [浏览]   | 查看 |
| 附件六 | 22 | 请按照第五部分"主网架输电设施情<br>况"2.1项的填写顺序.提供设施竣工验收<br>或者启动验收的合法证明材料                                       | 〔浏览… 〕 | 查看 |
| 附件七 |    | 请按照第五部分"主网架输电设施情<br>况"2.2.2.3项填写顺序提供有关主管部门<br>批准终止或者转让输电设施运行的证明<br>材料                           | [浏览]   |    |
| 附件八 |    | 受到能源监管机构及其他政府部门表彰<br>或者行政处罚的证明材料                                                                | [浏览]   |    |
| 附件九 | 1  | 经营区域内主网架输电网络图                                                                                   | 浏览     | 查看 |

▶ 网页提示,申报成功后出现提示,点击"确定"按钮。(如下图)

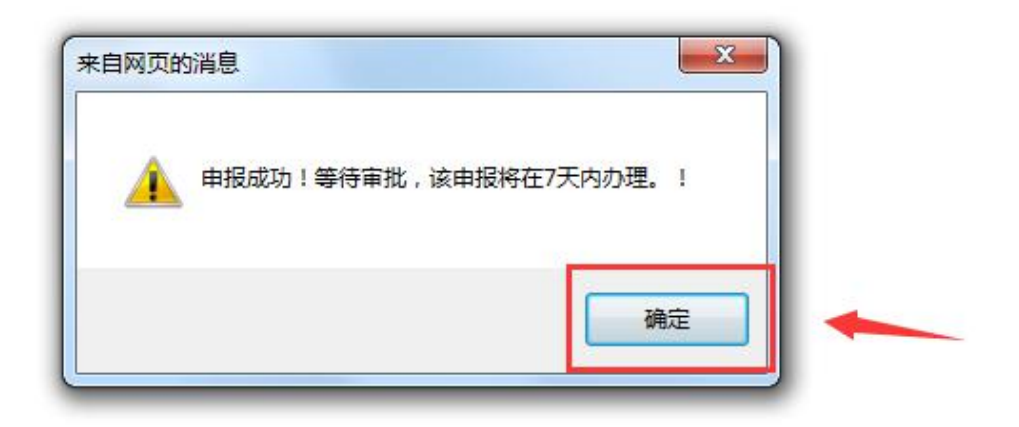

▶ 新建申请界面,可以看见所填记录在申请状态一栏可以看见显示

### 未办理。(如下图)

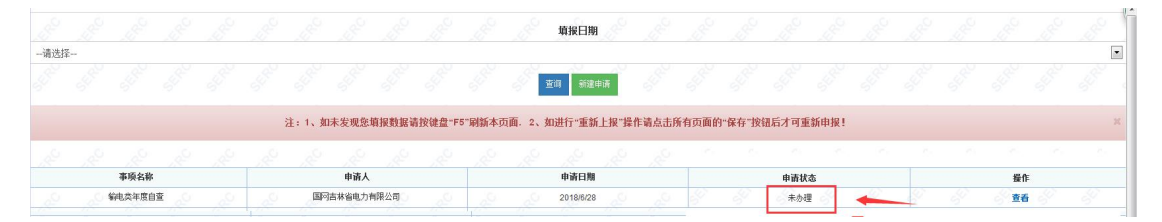

待审批之后,再回到能源监管服务平台界面,点击"输电类年度 自查"进到新建申请界面,若申请状态一栏显示"已驳回",点击 "重新上报"进行上报,重新上报时若有标红事项的只能修改被标红项,并且要从首页开始逐页保存到最后一页点击申报。(如下图)

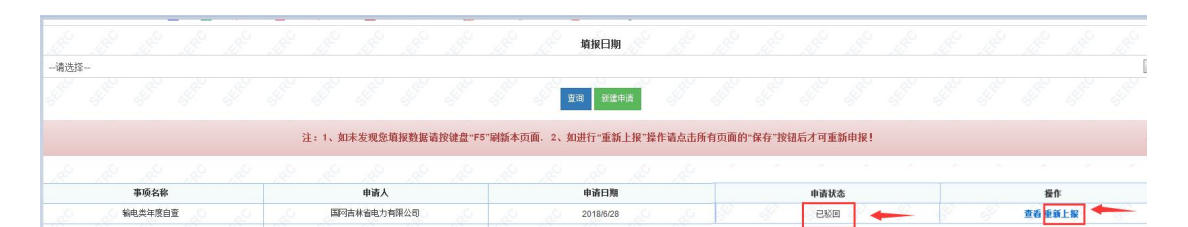

待审批之后,在能源监管服务平台界面点击"输电类年度自查" 进到新建申请界面,在申请状态一栏若显示"受理通过"则表示 年度自查通过。(如下图)

|     |           |      |  |       |       |       |        |        |        | 填报日期          |                                                                                                    |      |           |        |                  |  |   |   |          |
|-----|-----------|------|--|-------|-------|-------|--------|--------|--------|---------------|----------------------------------------------------------------------------------------------------|------|-----------|--------|------------------|--|---|---|----------|
| 请选拔 | ¥<br>Star |      |  |       |       |       |        |        | S.P.   | 查询 新建申请       | e de la composición de la composición de la composición de la composición de la composición de la composición d |      |           |        |                  |  |   |   | Siller . |
|     |           |      |  | 注:1、如 | 未发现您」 | 自报数据请 | 按键盘"F! | 5"刷新本。 | 行面. 2. | 如进行"重新上       | 2-1日本法占土6                                                                                                    |      |           |        |                  |  |   |   |          |
|     |           |      |  |       |       |       |        |        |        | STALL SEGULAR | IK DETERIALUT                                                                                                   | 们只面的 | "休仔"按钮    | 出后才可重  | <b>新甲报</b> !     |  |   |   |          |
|     |           |      |  |       |       |       |        |        |        | 2             |                                                                                                    | 们只闻的 | "休好"按钮    | 出后才可重  | <b>新甲报</b> !     |  |   |   |          |
|     |           | 事项名称 |  |       | 申请人   |       |        |        |        | 申请日期          |                                                                                                    | 们贝朗的 | "1417 191 | 11后才可重 | 勤甲报!<br><b>志</b> |  | 握 | F |          |

# 八. 输电类延续

▶ 输电类延续,点击下图蓝色"输电类延续"选项卡。(如下图)

| 输电类许可事项<br>变更 | 输电类许可证新<br>申请 ( 类别 ) | 输电类补证 | 输电类年度自查 | 输电类延续 | 输电类注销 |  |
|---------------|----------------------|-------|---------|-------|-------|--|
|               |                      |       |         | T     |       |  |
| 输电类登记事项       |                      |       |         | 1     |       |  |

▶ 届满延续申请表页面,点击绿色"新建申请"按钮。(如下图)

|     |      |    |       |      |    |       |               |              |        |       |         | 填报E              | 明     |        |         |       |       |       |       |      |    |    |    |    |
|-----|------|----|-------|------|----|-------|---------------|--------------|--------|-------|---------|------------------|-------|--------|---------|-------|-------|-------|-------|------|----|----|----|----|
| 请选择 |      |    |       |      |    |       |               |              |        |       |         |                  |       |        |         |       |       |       |       |      |    |    |    | •  |
|     |      |    |       |      |    |       |               |              |        |       | 5       | - <sup>0</sup> - | -     |        |         |       |       |       |       |      |    |    |    |    |
|     |      |    |       |      |    |       |               |              |        |       | and and | 28 1             | 健申请   |        |         |       |       |       |       |      |    |    |    |    |
|     |      |    |       |      |    | 注:1、黄 | <b>口未发现</b> 您 | 填报数据词        | 青按键盘"F | 5"刷新本 | 页面. 2、  | 如进行"到            | 「新上报" | 操作重点击印 | 所有页面的   | "保存"按 | 钮后才可重 | 新申报!  |       |      |    |    |    | ж  |
| 8   | S.   | d. | di la | S.   | 8  | di la | S.            | d.           | S.     | 4     | d.      | S.               | S.    | 8      | <u></u> | di la | S.    | di la | di la | S.   | S. | 30 | S. | S. |
|     | 事项名称 | 5  |       | 法定代表 | 表人 |       | 法人营业          | <b>太照注册号</b> |        | Ì     | 删资本     |                  |       | 申请人    |         |       | 申请日期  |       |       | 申请状态 |    |    | 操作 |    |
|     |      |    |       |      |    |       |               |              |        |       |         |                  |       |        |         |       |       |       |       |      |    |    |    |    |

▶ 封面,点击蓝色"保存"按钮。(如下图)

### 电力业务许可(输电类)申请表 届满延续

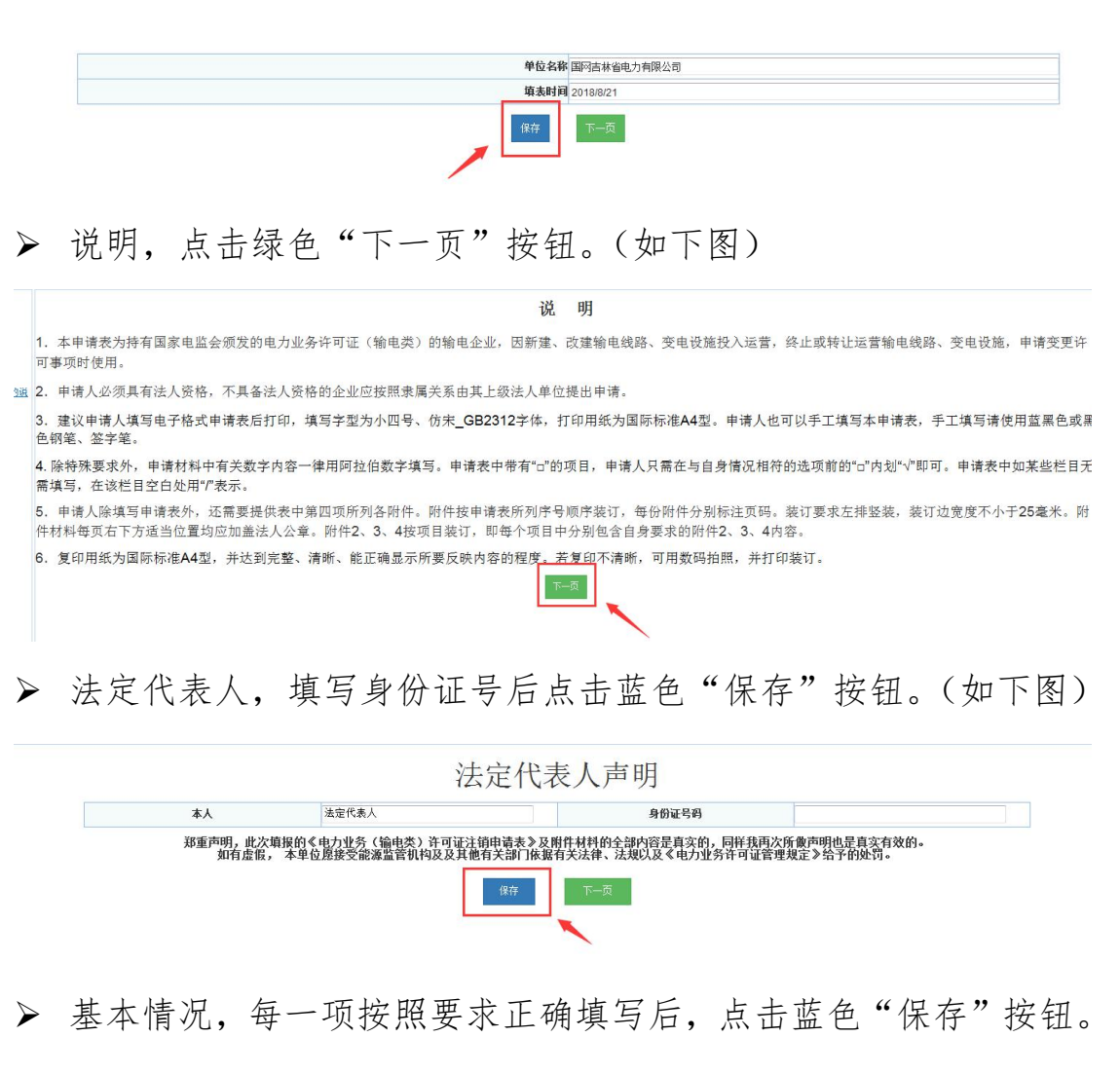

(如下图)

| 基本 | Z | 情况  |
|----|---|-----|
| 至4 | ~ | 同りし |

|                                       | 输电类测试账号1          |           |                    |
|---------------------------------------|-------------------|-----------|--------------------|
| 法定人代表                                 | 法定代表人             | 身份证号码     | 220302199105064512 |
| *法定代表人承诺书(点击查看.该页需                    | 企业法定代表人签字)        |           |                    |
| 法人营业执照注册号                             | 11111111111111111 | 注册资本 (万元) | 10000              |
| 住所                                    |                   |           |                    |
| 组织机构代码                                |                   |           |                    |
| 2、企业基本情况                              |                   |           |                    |
| 人资格 需按照隶属关系由其法人企业<br>的企业,请填写非法人企业的基本情 |                   |           |                    |
| 单位名称                                  | 输电类测试账号1          |           |                    |
| 企业执照注册号                               |                   | 营业场所      |                    |
| 负责人                                   |                   | 负责人身份证号码  |                    |
| 以上五项内容应与营业                            | 执照的登记内容一致。        |           |                    |
| 3、联系方式及许可送边                           | 达方式               |           |                    |
|                                       | 联系人               | 电子邮箱      |                    |
| 联系人                                   |                   |           |                    |
| 联系人<br>通讯地址及邮编                        |                   |           |                    |
| 联系人<br>通讯地址及邮编<br>移动电话                | 13694009805       | 固定电话      |                    |

➤ 安全负责人,每一项按照要求正确填写后,点击蓝色"保存"按钮。(如下图)

|      |           | 身份脏亏的           |                        |                                                                         |
|------|-----------|-----------------|------------------------|-------------------------------------------------------------------------|
| 男    | -         | 学历              | 高中及以下                  |                                                                         |
|      |           | 职称证书或岗位培训合格证书名称 |                        |                                                                         |
|      |           | 证书编号            |                        |                                                                         |
|      | 年         |                 |                        |                                                                         |
| Ŵ    | 事与输电业务相关适 | 应的工作经历          |                        |                                                                         |
| 工作单位 | 职务        | 职称              |                        | 操作                                                                      |
|      |           |                 |                        | 添加                                                                      |
|      | g<br>工作单位 | g<br>年          | 調         家         学历 | 調査         学坊         高中及以下            肥粽证书或荷位最训会错证书名称             正书編号 |

▶ 生产负责人,每一项按照要求正确填写后,点击蓝色"保存"按钮。(如下图)

生产负责人

| 专业              |      | 职称证书            | 或岗位培训合格证书名称 |    |
|-----------------|------|-----------------|-------------|----|
| 发证机关            |      |                 | 证书编号        |    |
| 从事与输电业务相适应的工作年降 |      | 年               |             |    |
|                 | Ь    | 从事与输电业务相关适应的工作经 | 历           |    |
| 起止日期            | 工作单位 | 职务              | 职称          | 操作 |
|                 |      |                 | 1           | 添加 |

▶ 技术负责人,每一项按照要求正确填写后,点击蓝色"保存"按钮。(如下图)

| 姓名              |      |           | 身份证号码           |       |    |
|-----------------|------|-----------|-----------------|-------|----|
| 性别              | 男    | •         | 学历              | 高中及以下 |    |
| 专业              |      |           | 职称证书或岗位培训合格证书名称 |       |    |
| 发证机关            |      |           | 证书编号            |       |    |
| 从事与输电业务相适应的工作年限 |      | 年         |                 |       |    |
|                 |      | 从事与输电业务相关 | 适应的工作经历         |       |    |
| 起止日期            | 工作单位 | 职务        | 职称              |       | 操作 |
|                 |      |           |                 |       | 添加 |

▶ 财务负责人,每一项按照要求正确填写后,点击蓝色"保存"按钮。(如下图)

财务负责人

| 性别              |      |               | 学历              | 高市路出下。   |    |
|-----------------|------|---------------|-----------------|----------|----|
| ши              | 75   |               | 1 65            | m HXXX P |    |
| 专业              |      | R             | ?称证书或岗位培训合格证书名称 |          |    |
| 发证机关            |      |               | 证书编号            |          |    |
| 从事输发电业务相适应的工作年限 |      | 年             |                 |          |    |
|                 |      | 从事财务工作经历      |                 |          |    |
| 起止日期            | 工作单位 | 职务            | 职称              |          | 操作 |
|                 |      |               |                 |          | 添加 |
|                 |      | <i>供有</i> 下 百 |                 |          |    |
|                 |      | 保存下一页         |                 |          |    |

▶ 主网架中输电项目情况,每一项按照要求正确填写后,点击蓝色 "保存"按钮。(如下图)

| 输电线 | 路长度 (km) |           |                    |                     | 变电设备总容量MV  | Ą         |       |    |
|-----|----------|-----------|--------------------|---------------------|------------|-----------|-------|----|
|     |          |           | 8.1输电顶             | 目情况(*在下面行右键可;       | 对选中的行进行操作) |           |       |    |
| 序号  | 项目名称     | 项目规模      | 项目审批(核准)单<br>位批文文号 | 环保验收审批单位或<br>环保自评单位 | 竣工验收单位     | 投产时间      | 产权单位  | 操作 |
|     |          |           |                    |                     |            |           |       | 添加 |
|     | 1、"主网架   | ":是指各输电企业 | 開有、运营的输电网络         | 4,包括线路、变电站          | 、换流站等,输电线  | 或路分别按交流输电 | 线路和直流 |    |

▶ 关于主网架输电项目有关情况的说明及有关承诺书,每一项按照 要求正确填写后,点击蓝色"保存"按钮。(如下图)

| 8.2关于主网架输电项目有关情况的说明(*法定代表人签字(点击查看,该页需企                       | 业法定代表人签字))                    |
|--------------------------------------------------------------|-------------------------------|
| 我单位主网架中各输电项目均按照国家有关项目基建程序规定,经有关政府投资审排<br>运行。目前,各项目设施运行状况良好   | 批主管部门审批(或核准)后开工建设,并经竣工验收合格后 投 |
| 对于表8.1中的项目                                                   |                               |
| 已按照国家有关规定,通过了项目竣工环保验收工作                                      |                               |
| 对于表8.1中的项目                                                   |                               |
| 我单位已经对项目及其配套工程的环境保护状况进行了自详。经详定,项目各项环<br>护指标均符合国家环境保护有关规定的要求。 | 境保护描题已按照环境保护行政主管部门的要求落实,各项环境  |
| 注:在本段下创线中列出来8.1中的顶用符号即可,不需要再列写顶用的名称,下同。                      | p                             |
|                                                              |                               |

附件材料明细,每一项按照要求正确填写上报后,点击蓝色"保存"按钮。(如下图)保存提示成功后,再次点击"申报"按钮。 (如下图)

注: 上传附件均为"TIF"格式

### 附件材料明细

申请人为其下属不具备法人资格的企业提出申请的,请在附件3~9中提供下属不具备法人资格企业的情况

| 附件文件需上传类型为"tif"类型的文件,请点 | 击查看制作说明 |
|-------------------------|---------|
|-------------------------|---------|

| 序号   | 页数 | 附件材料名称、详细说明                                                                                                    | 附件操作 | 操 |
|------|----|----------------------------------------------------------------------------------------------------|------|---|
| 附件一  |    | 法人营业执踪副本及其复印件;申请人为其下属不具备法<br>人资格的企业提出申请 还需提供下属企业营业执踪副本及 其复印件                                                                                                    | 浏览   |   |
| 附件二  |    | 1全上成立2年以上的"提供会计师事务新出具的确近两年的<br>新计估省和公主化理预持对提金上组将分析招摇。<br>企业成立不足2年的"提供会计师事务新出具的年度审计报告和企业年度财务报告。企业财务分析报告或验资报告和企<br>业财财务力析报告的内容应该包括。企业基本情况介绍财务力场的资料未准从企业信誉能力、资产运营状况、盈利<br>能力等方面分析企业的现在分析企业可能保存的财务风险运动范询播"就可能影响企业信储能力加能行费信赖度、长<br>期期线。在很爱性长,或考点《意要目在必要分析 | [湖纥] |   |
| 附件三  |    | 安全负责人身份证复印件、任职文件复印件、专业技术任职资格证书或岗位培训合格证书复印件.                                                                                                    | 〕浏览  |   |
| 附件四  |    | 生产运行负责人身份证复印件、任职文件复印件、专业技术任职资格证书或岗位培训合格证书复印件.                                                                                                    | 浏览   |   |
| 附件五  |    | 技术负责人身份证复印件、任职文件复印件、专业技术任职资格证书或岗位培训合格证书复印件.                                                                                                    | [浏览] |   |
| 附件六  |    | 财务负责人身份证复印件、任职文件复印件、专业技术任职资格证书或岗位培训合格证书复印件。                                                                                                    | [浏览] |   |
| 附件七  |    | 提供2005年12月1日后竣工投产项目的审批或核准证明材料。                                                                                                    | [浏览] |   |
| 附件八  |    | 提供2005年12月1日后竣工投产项目的环境保护验收证明材料。                                                                                                    | 浏览   |   |
| 附件九  |    | 提供2005年12月1日后竣工投产项目的竣工验收证明材料。                                                                                                    | 浏览   |   |
| 附件十  |    | 经营区域内主网架输电网络图。                                                                                                    | 浏览   |   |
| 附件十一 |    | 经营区域内主网架地理结线图。                                                                                                    | 浏览   |   |

#### 附件材料明细

#### 申请人为其下属不具备法人资格的企业提出申请的,请在附件3~9中提供下属不具备法人资格企业的情况 附件文件需上传类型为"tf"类型的文件,请点击查看制作说明

| 序号   | 页数 | 附件材料名称、详细说明                                                                                                    | 附件操作 | 操 |
|------|----|----------------------------------------------------------------------------------------------------|------|---|
| 附件—  |    | 法人营业执照高体及其复印件; 申请人为其下属不具备法<br>人资格的企业提出申请,还需提供下属企业营业执明高体及 其复印件.                                                                                                    | 浏览   |   |
| 附件二  |    | 1企业成立2年以上的建设会计师事务新红具的最优所单的<br>新祥福客心业工程期终持备。2018年5月新建。<br>企业成立不足2年的建铁会计师事务所出量的学度审计报告和企业年度财务报告。企业财务分析报告或验读报告和企<br>业财务分析报告<br>如期财务分析报告的内容应该包括企业基本情况介绍财务分析的资料来源从企业信债能力、资产运营状况、盈利<br>能力等方面分析企业的现状分析企业可能存在的财务风险及防范储蓄对可能基础企业信债能力成银行资源额度、长<br>期租赁、租赁费用、或有效场等进行免费分析 | 〕湖纥  |   |
| 附件三  |    | 安全负责人身份证复印件、任职文件复印件、专业技术任职资格证书或岗位培训合格证书复印件.                                                                                                    | 浏览   |   |
| 附件四  |    | 生产运行负责人身份证复印件、任职文件夏印件、专业技术任职资格证书或岗位培训合格证书夏印件。                                                                                                    | 浏览   |   |
| 附件五  |    | 技术负责人身份证复印件、任职文件夏印件、专业技术任职资格证书或岗位培训合格证书复印件                                                                                                    | 浏览   |   |
| 附件六  |    | 财务负责人身份证复印件、任职文件复印件、专业技术任职资格证书或岗位培训合格证书复印件。                                                                                                    | 浏览   |   |
| 附件七  |    | 提供2005年12月1日后竣工投产项目的审批或核准证明材料。                                                                                                    | 浏览   |   |
| 附件八  |    | 提供2005年12月1日后波工投产项目的环境保护验收证明材料。                                                                                                    | 浏览   |   |
| 附件九  |    | 提供2005年12月1日后波工投产项目的竣工验收证明材料。                                                                                                    | 浏览   |   |
| 附件十  |    | 经营区域内主网架输电网络图。                                                                                                    | 浏览   |   |
| 附件十一 |    | 经营区域内主网架地理结线图。                                                                                                    | [浏览] |   |

▶ 网页提示,申报成功后出现提示,点击"确定"按钮。(如下图)

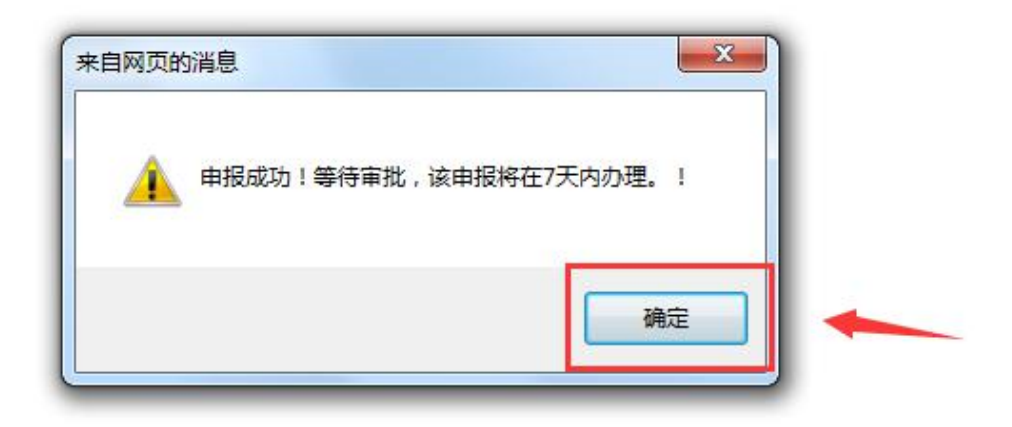

▶ 新建申请界面,可以看见所填记录在申请状态一栏可以看见显示 "未办理"。(如下图)

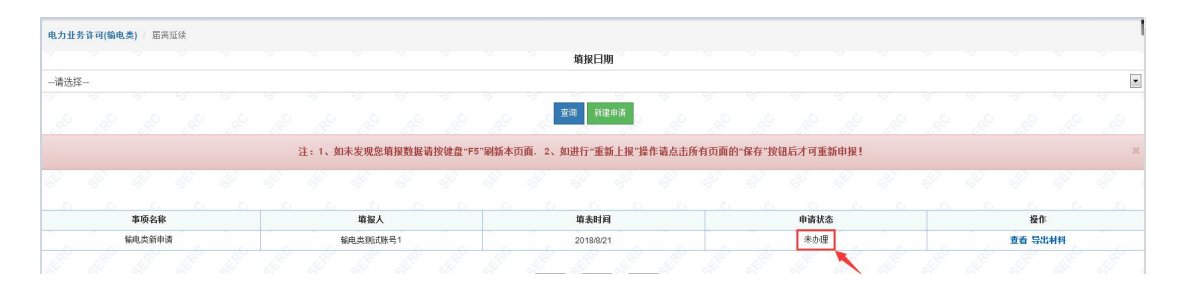

冷审批之后,在能源监管服务平台界面点击"输电类延续"进到 新建申请界面,在申请状态一栏若显示"已驳回"点击"重新上 报"进行再次上报。重新上报时要从首页开始逐页保存到最后一 页点击申报,若重新上报时有被标红项只能修改被标红项。(如下 图)

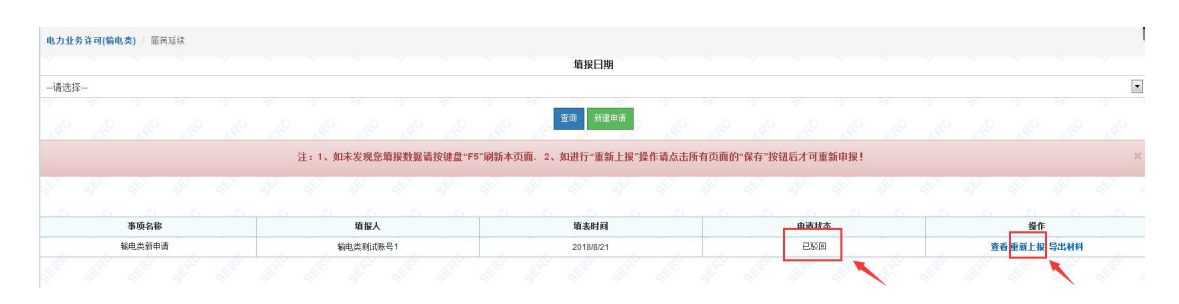

待审批之后,在能源监管服务平台界面点击"输电类延续"进到 新建申请界面,在申请状态一栏若显示"受理通过"则表示输电 类延续通过。(如下图)

|      |        |       |     |  |     |           |        |       |           |        |                 | 填报日期   |       |         |      |         |       |      |                                       |  |  |  |  |  |
|------|--------|-------|-----|--|-----|-----------|--------|-------|-----------|--------|-----------------|--------|-------|---------|------|---------|-------|------|---------------------------------------|--|--|--|--|--|
| 请选择  |        |       |     |  |     |           |        |       |           |        |                 |        |       |         |      |         |       |      |                                       |  |  |  |  |  |
|      |        |       |     |  |     |           |        |       |           |        | 2               | -91    | 5     |         |      |         |       |      |                                       |  |  |  |  |  |
|      |        |       |     |  |     |           |        |       |           |        | de la           | 登间 新建5 | 時 (   |         |      |         |       |      |                                       |  |  |  |  |  |
|      |        |       |     |  |     | 注:1、如     | 1未发现您! | 噴报数据词 | 新按键盘"F    | 5"刷新本页 | ī <u>m</u> . 2. | 如进行"重新 | 上报"操作 | F请点击所   | 有页面的 | "保存"按   | 组后才可重 | 新申报! |                                       |  |  |  |  |  |
|      |        |       |     |  |     |           |        |       |           |        |                 |        |       |         |      |         |       |      |                                       |  |  |  |  |  |
|      |        |       |     |  |     |           |        |       |           |        |                 |        |       |         |      |         |       |      |                                       |  |  |  |  |  |
| 事项名称 |        |       |     |  | 增报人 |           |        |       | 填表时间      |        |                 |        | 申请状态  |         |      |         |       |      | 授作                                    |  |  |  |  |  |
|      |        | 输电类新申 | a 🖉 |  |     |           |        |       | 2018/8/21 |        |                 |        |       | C EKE S |      |         |       |      | · · · · · · · · · · · · · · · · · · · |  |  |  |  |  |
|      | ¥电类新申请 |       |     |  |     | 2018/8/21 |        |       |           |        | 受理通过            |        |       |         |      | 查看 导出材料 |       |      |                                       |  |  |  |  |  |